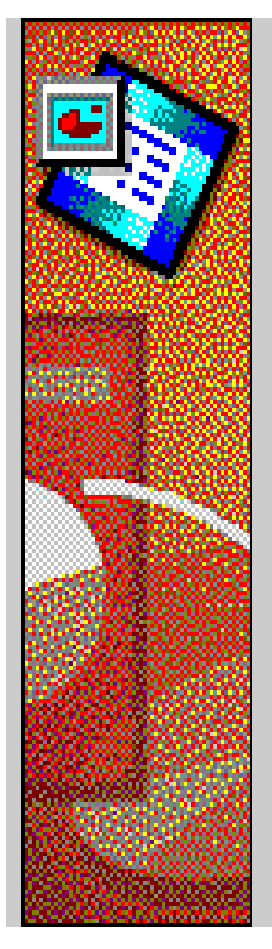

# **Microsoft PowerPoint 97**

Exercícios de apoio às aulas práticas

Marina Fraústo da Silva & M.Isabel Neto Fonseca

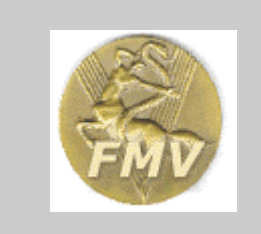

Disciplina de Biomatemática e Informática -Curso de Licenciatura em Medicina Veterinária - FMV / UTL

Fevereiro 2002

### ÍNDICE

| INTRODUÇÃO                            | 1  |
|---------------------------------------|----|
| O ECRÃ DO POWER POINT                 | 2  |
| CRIAR UMA APRESENTAÇÃO EM POWER POINT | 4  |
| UTILIZAR A APRESENTAÇÃO CRIADA        | 35 |
| PREPARAR O SLIDE SHOW                 | 36 |
| IMPRIMIR A APRESENTAÇÃO               | 40 |
| ANEXO                                 | 42 |

### INTRODUÇÃO

O POWER POINT é um programa que funciona em ambiente Windows e que se destina a criar *slides* para apresentações que poderão ser visualizadas electronicamente (quando o computador é ligado a um equipamento de projecção), ou através da produção de diapositivos (utilizando um *slide maker* ligado a um computador) e transparências (utilizando uma impressora vulgar). A apresentação criada pode ainda ser impressa em papel de diversas formas (apresentação principal, resumo da apresentação, folhas para anotações, etc.).

O presente manual do POWER POINT 97 da Microsoft foi concebido para ser utilizado como material de apoio às aulas práticas. O seu planeamento não teve como objectivo exemplificar exaustivamente todas as funcionalidades do programa, mas sim introduzir alguns comandos e procedimentos básicos através da resolução de tarefas específicas. Desta forma, o manual baseia-se na realização de um exercício que está estruturado de forma a que sejam executadas diversas tarefas que obrigam ao uso de diferentes comandos, pretendendo-se facilitar a compreensão da lógica de funcionamento do programa. Alguns comandos e procedimentos são apenas citados, outros não são sequer referidos; espera-se assim conseguir incentivar o utilizador para a tarefa de os explorar por conta própria o que é uma forma de desenvolver a autonomia e as capacidades de descobrir como obter o que deseja do programa quando, no futuro, encontrar novos problemas para resolver.

Embora haja a enorme tentação de ir, rapidamente, mexendo no computador, e "saltar" procedimentos, ou de executar mecanicamente os comandos que são pedidos, não deixe de ler atentamente todas as instruções antes de as executar e tente compreender para que servem. Entender conceptualmente o que está a fazer revela-se em geral mais útil do que saber apenas como fazer alguma coisa.

No final das aulas referentes ao POWER POINT o aluno deverá ser capaz de:

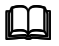

Criar uma apresentação e guardá-la em suporte magnético (disco /disquete);

Utilizar os principais comandos para caixas de texto (formatar caracteres, mover e copiar blocos de texto)

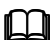

Construir tabelas e gráficos usando as funcionalidades do PowerPoint.

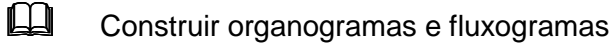

Importar e exportar informação de/para outras aplicações;

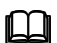

Introduzir efeitos de animação.

Saber os diferentes formatos de impressão possíveis, e respectivas potencialidades como auxiliares das apresentações.

### O ECRÃ DO POWER POINT

O ecrã do POWER POINT é constituído por uma área de trabalho (1) e por diversas barras. A barra de título (2), a barra de menus (3), a barra de ferramentas gerais (4), a barra de comando do modo de visualização (5), as barras de deslocação (6) e a barra de estado (7) estão normalmente presentes. Podem ainda estar activas diversas outras barras de ferramentas específicas, entre as quais são particularmente úteis a barra de formatação de texto (8), a barra de imagens (9) e a barra de desenho (10).

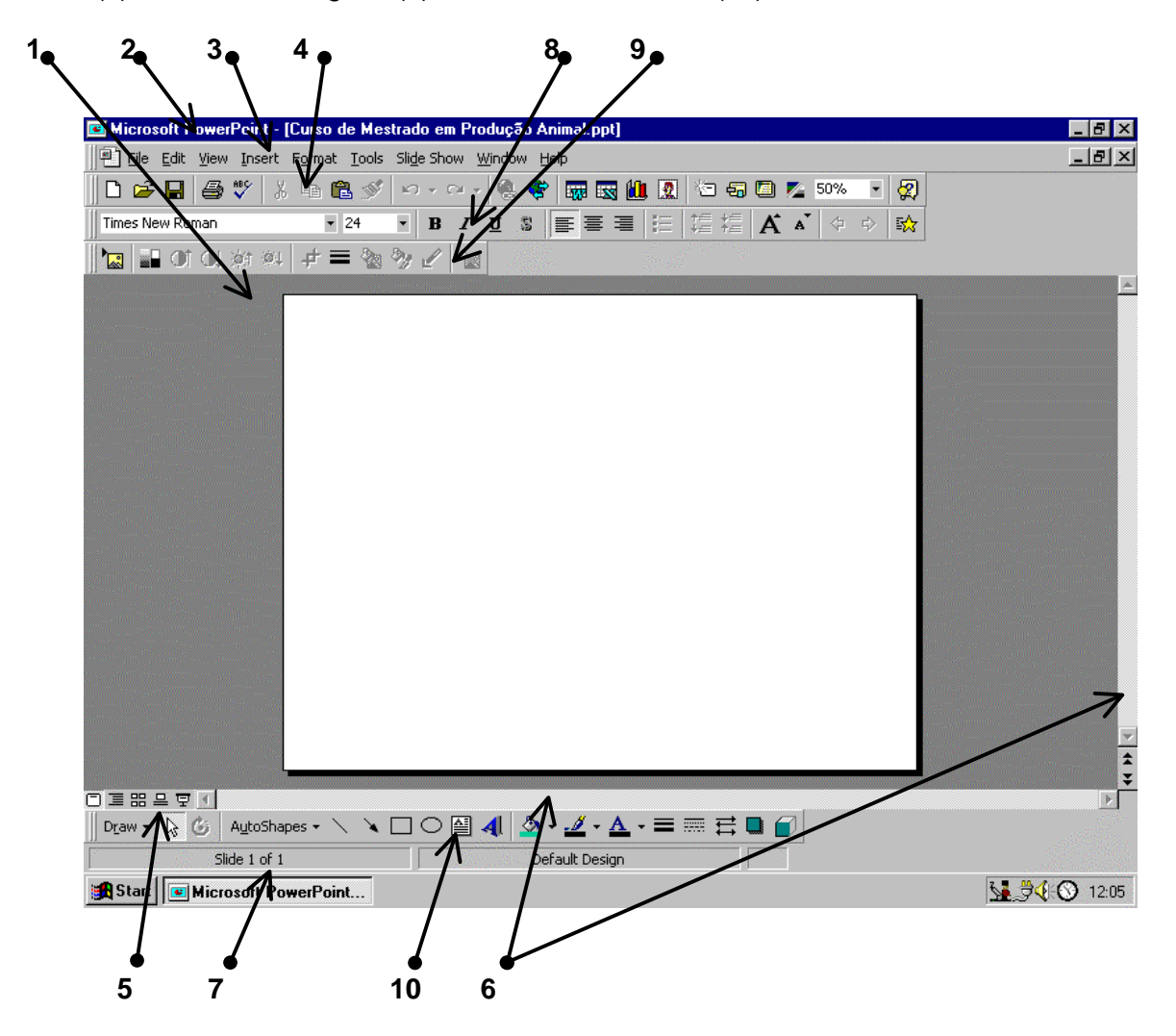

Área de trabalho – local onde vão ser construídos os slides da apresentação

Barra de título - inclui o nome do programa e o nome do documento activo

*Barra de menus* – inclui o nome dos diversos menus existentes; estes podem ser activados com um *clique* para aceder aos sub-menus e/ou opções. Através da *barra de menus* é possível executar todas as funções da aplicação

Barra de ferramentas gerais – inclui botões que permitem executar mais rapidamente (com um *clique*) funções que também é possível realizar através de diversos menus

*Barra de comando do modo de visualização* – inclui botões que permitem visualizar a apresentação de diferentes formas e que são, da esquerda para a direita:

- Slide um slide de cada vez
- Outline apenas o texto incluído nos slides
- Slide sorter o conjunto dos slides em dimensão reduzida
- Notes o slide construído e uma área para anotações
- Slide show para executar a apresentação

*Barras de deslocação (lateral e inferior) –* para deslocar um mesmo *slide* para a para cima e para baixo na área de trabalho e passar de um *slide* para outro; para deslocar um mesmo *slide* para a esquerda e para a direita dentro da área de trabalho

Barra de estado – na secção esquerda refere que parte da apresentação está a ser visualizada, na secção direita refere qual o modelo que está a ser utilizado para criar a apresentação

*Barra de formatação de texto* - inclui botões que permitem executar mais rapidamente (com um *clique*) funções de formatação de caixas de texto

Barra de imagens - inclui botões que permitem mais rapidamente (com um *clique*) inserir imagens e formatá-las

Barra de desenho - inclui botões que permitem mais rapidamente (com um *clique*) inserir desenhos e formatá-los

Na *barra de título* e na *barra de menus* do ecrã do POWER POINT e em diversas caixas de diálogo encontram-se os seguintes botões que, à semelhança de outros programas que funcionam em ambiente Windows, servem para esconder, minimizar e fechar um programa, uma *file* ou uma caixa de diálogo.

### CRIAR UMA APRESENTAÇÃO EM POWER POINT

• Para iniciar o programa, *clique* no botão INICIAR, escolha PROGRAMAS e *clique* em POWER POINT. O programa pode também ser iniciado através da barra de atalhos do *Office*, caso esta esteja activa, ou do ícon do POWER POINT.

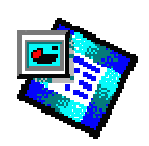

• O programa inicia-se e aparece uma caixa de diálogo que permite <u>iniciar a construção de</u> <u>uma nova apresentação</u> (1) ou <u>abrir uma apresentação já existente</u> (2):

|  |                                                                                                    | ■ <b>▲  </b>                                      |                                        |  |
|--|----------------------------------------------------------------------------------------------------|---------------------------------------------------|----------------------------------------|--|
|  | PowerPoint                                                                                                    |                                                   |                                        |  |
|  | Create a new presentation using Create a new presentation using Create a new presentation Create a new presentation Creat | Ca<br>Tip for<br>new<br>users                     |                                        |  |
|  | C Open an existing pro                                                                                                    | The AutoC<br>wizard is t<br>esentation presentati | iontent<br>he quickest<br>ate a<br>on. |  |
|  |                                                                                                    |                                                   |                                        |  |

 Para criar uma nova apresentação pode utilizar-se <u>ou</u> o assistente de conteúdo automático (AUTO CONTENT WIZARD), <u>ou</u> modelos já existentes (TEMPLATE), <u>ou</u> uma apresentação em branco (BLANK PRESENTATION). O último método é o que exige mais trabalho mas é também o mais versátil. Neste exercício deverá escolhê-lo e *clicar OK*

Nota: Por opção de instalação do programa a caixa de diálogo atrás referida pode não aparecer. Neste caso poderá abrir uma apresentação existente ou criar uma nova apresentação utilizando <u>ou</u> no menu *File* a opção *Open* ou New, respectivamente, <u>ou</u> na barra de ferramentas gerais os botões adequados, <u>ou</u> ainda os comandos CTRL-O e CTRL-N, respectivamente.

 Aparece a caixa de diálogo New Slide onde é possível escolher o tipo de slide que se quer utilizar. Existem diversas opções de AutoLayout para os slides, basicamente esquemas pré-definidos (para colocação de texto, imagens, gráficos, etc.) ou um esquema em branco, mais versátil e onde poderá também colocar texto, imagens, gráficos, etc.

Neste exercício deverá agora seleccionar o *slide* de título e em seguida *clicar* no botão *OK* (no canto inferior direito é referido o tipo de *layout*).

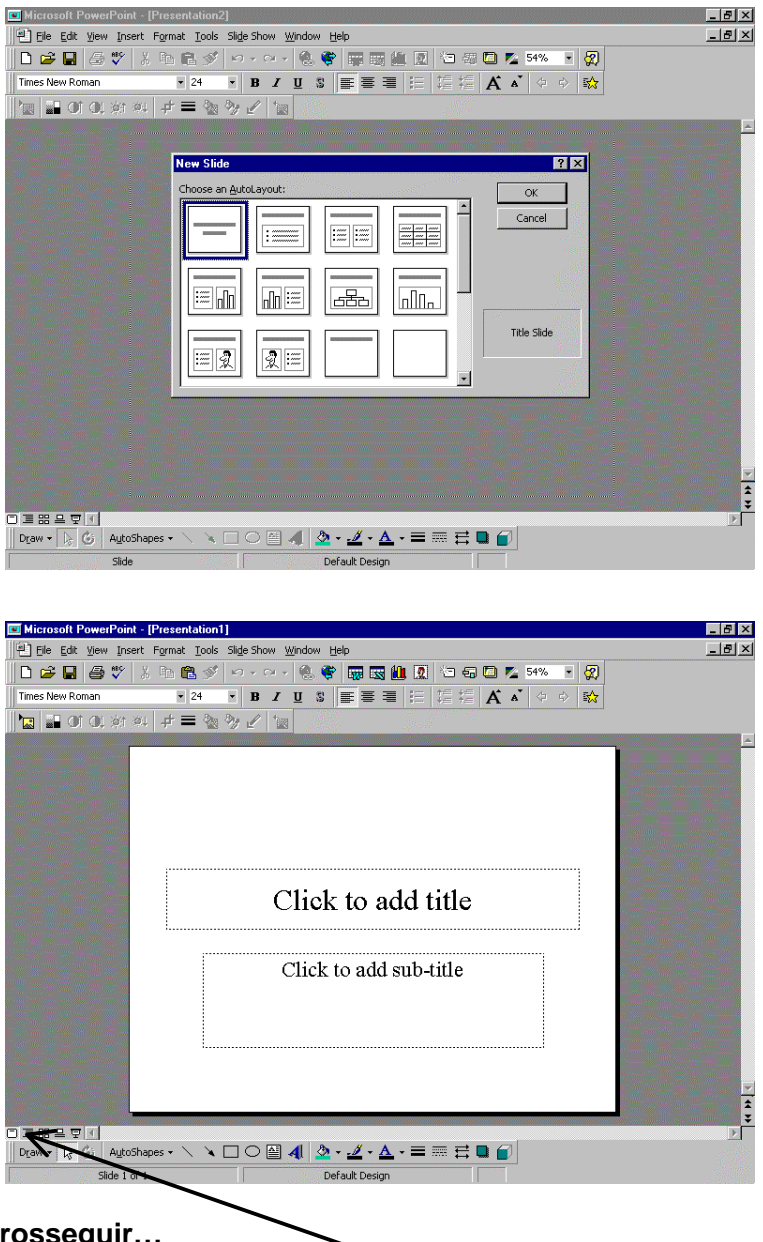

#### Antes de prosseguir...

- Na barra de comando do modo de visualização assegure-se que está a trabalhar no modo slide.
- Deverá verificar o Setup. Pretende fazer a sua apresentação ligando o computador a um equipamento de projecção. Assim, no menu File, escolha Page setup e indique que o tamanho dos slides se deve destinar a on-screen show, clique em OK.

 Por uma questão de segurança deverá também gravar desde início a sua apresentação e repetir esta acção periodicamente. Para gravar pela primeira vez, no menu File escolha Save as. No local da caixa de diálogo onde é pedido o nome da file escreva Apresentação, assegure-se de que a gravação será feita no modo presentation (\*.ppt) e indique que a file deverá ser guardada na drive a:. Clique em Save

| Microsoft PowerPoint - [Presentation1]                    | _ 8 ×                                                                                                    |
|-----------------------------------------------------------|----------------------------------------------------------------------------------------------------|
| Elle Edit View Insert Format Iools Slide Show Window Help | _ 8 ×                                                                                                    |
| D 🖆 🖬 🎒 🏹 - X 🖻 🋍 ダ いっ・ロッ 🚷 🏶 🥅 🔜 🛄 🙍 🎦 🖏 🖾 🖇             | 6 💌 🕵                                                                                                    |
| Times New Roman • 24 • B I U 3 三百 三 任 提 指 人 • 4           | · ->                                                                                                    |
|                                                           |                                                                                                    |
|                                                           |                                                                                                    |
| Save As                                                   |                                                                                                    |
| Save in: 📾 315 Floppy (A:) 🔽 🖻 🏝 📩 🔠 🔢 🏂                  |                                                                                                    |
| Save                                                      | Charles and the second second s |
| Cancel                                                    |                                                                                                    |
|                                                           |                                                                                                    |
| □ Embed                                                   |                                                                                                    |
| IrueType                                                  |                                                                                                    |
|                                                           |                                                                                                    |
|                                                           |                                                                                                    |
| File name: Apresentação.ppt                               | and the second second second second                                                                                                    |
| Save as type: Presentation (*.ppt)                        |                                                                                                    |
|                                                           |                                                                                                    |
|                                                           |                                                                                                    |
|                                                           |                                                                                                    |
|                                                           |                                                                                                    |
|                                                           | ÷                                                                                                    |
|                                                           | Þ                                                                                                    |
| Draw ▼ 12 (G) AutoShapes ▼ \                              |                                                                                                    |
| Slide 1 of 1 Default Design                               |                                                                                                    |

- A partir da primeira gravação, para repetir a acção periodicamente deverá escolher a opção Save no menu File, <u>ou</u> o comando CTRL-S <u>ou</u> o botão apropriado na barra de ferramentas gerais
- Se pretender gravar o seu trabalho com outro nome ou noutro local deverá novamente escolher a opção Save as no menu File

#### ... voltando ao slide de título

Neste slide deverá agora:

- i) Escolher o fundo
- ii) Na caixa de título escrever o título do trabalho que irá apresentar
- iii) Na caixa de sub-título escrever o seu nome e o nome do curso de licenciatura
- iv) No canto inferior direito escrever o local e a data da apresentação
- v) No canto superior esquerdo colocar um logotipo

#### i) Escolha o fundo (*Format Background*)

Pretende-se que o fundo seja em dois tons de azul, com o mais escuro na zona do título e o mais claro na periferia.

- Na barra de menus escolha o menu Format seguido de Background
- Aparece uma caixa de diálogo denominada Background onde deverá escolher Fill effects
- Aparece uma segunda caixa de diálogo onde na opção *Gradient* deverá escolher *Two* colors
- Escolha agora os dois tons de azul
- Em Shading style, escolha From title, clique na variante de tonalidade mais escura no centro e depois clique em OK
- Clique em Apply para formatar o fundo apenas do slide em que está a trabalhar

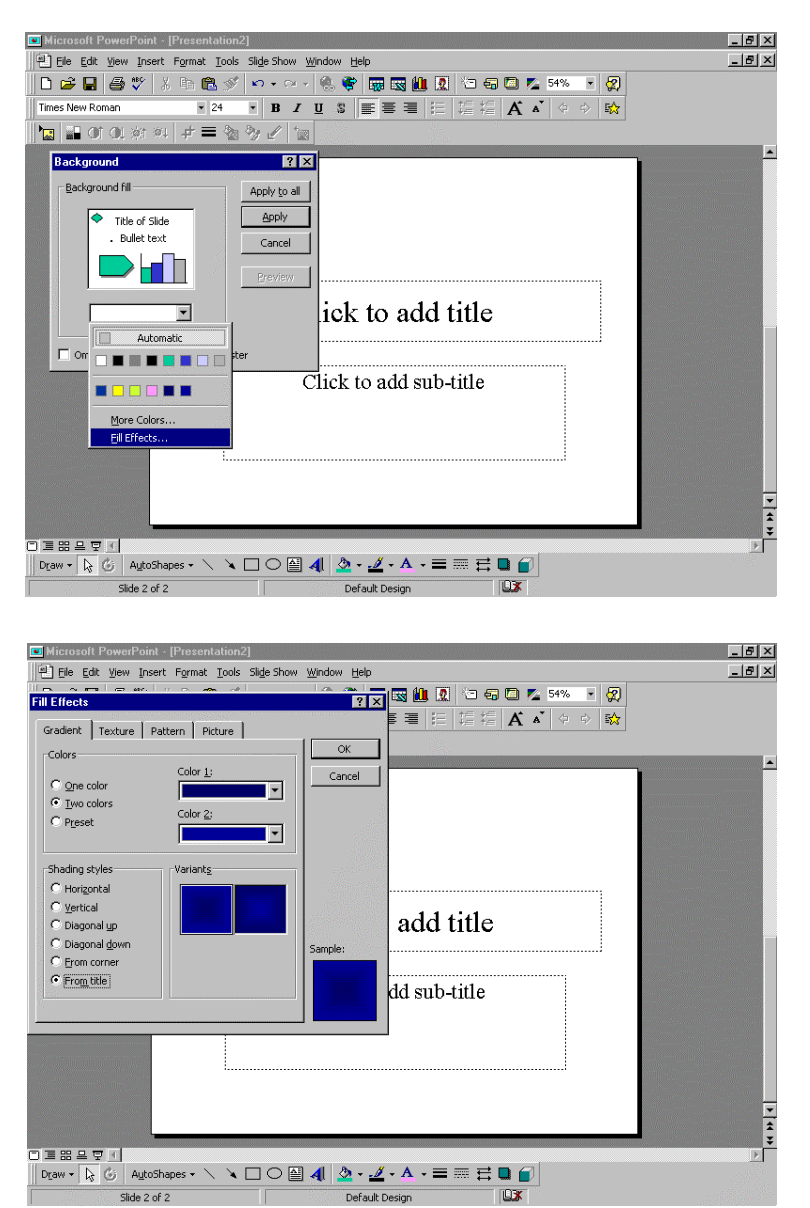

#### ii) Na caixa de título escreva o título do trabalho que irá apresentar

- Clique na caixa de título e escreva CRESCIMENTO DE BOVINOS DE RAÇAS PORTUGUESAS.
- Deverá agora formatar o texto com as seguintes características: cor amarela, tipo de letra ARIAL, tamanho de letra 44, *bold*, itálico e com sombra

- Seleccione o título a formatar coloque o cursor numa das palavras e *clique* três vezes para seleccionar a frase completa <u>ou</u> utilize outras formas de seleccionar texto:
- colocar o cursor no início do texto, prima o botão esquerdo do rato, arraste o cursor sobre o texto a seleccionar, solte o botão do rato no final do texto que pretende seleccionar
- colocar o cursor no texto que se pretende seleccionar e usar os seguintes comandos: shift + seta direita (selecciona um caractere para a direita), shift + seta esquerda (selecciona um caractere para a esquerda), Shift + Ctrl + seta direita (selecciona uma palavra de cada vez para a direita), Shift + Ctrl + seta esquerda (selecciona uma palavra de cada vez para a esquerda)
- No menu *Format* escolha a opção *Font*. Na caixa de diálogo que aparece escolher a cor amarela, letras maiúsculas, tipo de letra ARIAL, tamanho de letra 44, *bold*, itálico e com sombra, *clicar* em *OK*

| 💌 Microsoft PowerPoint - [Curso de Mestrado em Produção Animal.ppt]                                                                                                    | _ 8 × |
|----------------------------------------------------------------------------------------------------|-------|
| Elle Edit View Insert Format Iools Slide Show Window Help                                                                                                    | _ & × |
|                                                                                                    |       |
| Font                                                                                                    | -     |
| Eont:<br>Arial<br>Bold Italic<br>The Algerian<br>The Algerian<br>The Superscript<br>The Superscript<br>The Supers |       |
|                                                                                                    |       |
|                                                                                                    | Þ     |
|                                                                                                    |       |
| Slide 1 of 2 Default Design                                                                                                    |       |

 Caso não tenha escrito o texto em maiúsculas deve proceder à sua alteração. Escolha no menu Format a opção Change case, escolha Uppercase, e clique em OK.

#### iii) Na caixa de sub-título escreva o seu nome e o nome do curso de licenciatura

- Clique na caixa de sub-título, escreva o seu nome, deixe uma linha de intervalo e escreva o nome do curso de licenciatura
- Utilizando agora os botões presentes na *barra de formatação de texto* e na *barra de desenho* (cores) deverá formatar o texto com as seguintes características:
- Nome do autor cor verde alface, tipo de letra TIMES NEW ROMAN, tamanho de letra 32, *bold*
- Nome do curso cor verde claro, tipo de letra TAHOMA, tamanho de letra 22, sublinhado

#### iv) No canto inferior direito indique o local e a data da apresentação

Não existe no *layout* do *slide* de título uma caixa de texto no canto inferior direito. Assim, primeiro é necessário inserir uma caixa deste tipo.

- No menu *Insert* escolher *Text box* (na *barra de desenho* existe um botão para este efeito)
- Coloque o cursor no canto inferior direito do *slide* e escreva a data.
- No caso da caixa de texto sair para fora do *slide*, coloque o cursor no limite da caixa e *clique* para a seleccionar. Com o botão esquerdo do rato premido arraste a caixa para o local onde se pretende que fique (poderá também utilizar as setas ←↑→↓)
- Formate o texto escrito com as seguintes características: cor rosa, tipo de letra BOOKMAN OLD STYLE, tamanho de letra 20, *bold*

#### v) No canto superior esquerdo coloque um logotipo

Existem basicamente dois tipos de imagens para inserir nos *slides*: as que "vêm" com o programa, ou seja que fazem parte do *CLIPART* do POWER POINT e as que podem criar de diversas formas (a partir de fotografias, desenhos, etc.), não fazendo parte do programa. Naturalmente, o logotipo de uma instituição ou de uma empresa não faz parte do POWER POINT, é construído e encontra-se gravado numa *file* com diversos formatos possíveis.

- No menu Insert, escolha a opção Picture em em seguida From file.
- Aparece uma caixa de diálogo onde deverá localizar a *file* que pretende inserir. No caso
  presente indique que se encontra na *drive a:* e que tem o nome logotipo.gif, *clique* em *Insert*

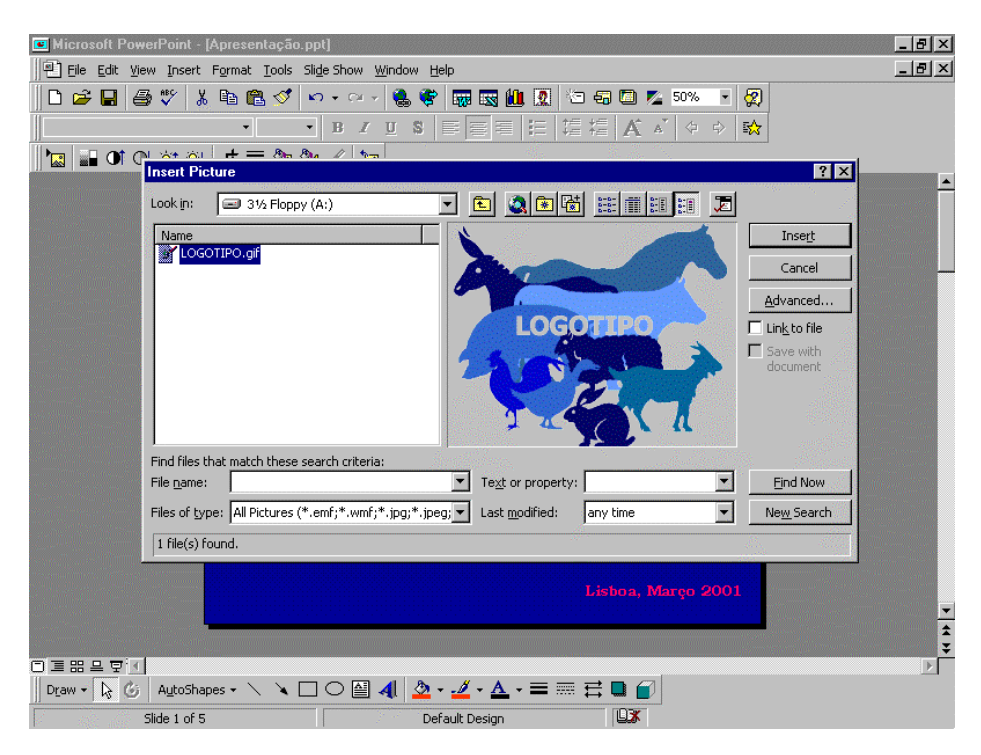

 Coloque o cursor em cima da imagem e *clique* uma vez para a seleccionar, prima o botão esquerdo do rato e arraste a imagem até ao local onde a deseja (poderá também utilizar as setas ←↑→↓) As imagens podem também ser inseridas nos slides utilizando a barra de imagem.

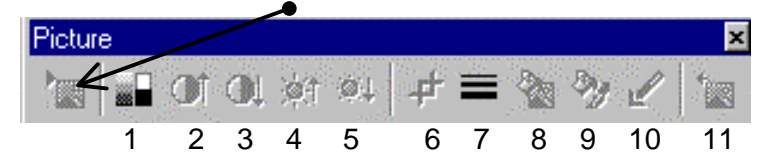

Esta barra permite ainda controlar o esquema de cor da imagem (1), aumentar o contraste (2), diminuir o contraste (3), aumentar a luminosidade (4), diminuir a luminosidade (5), recortar (6), formatar o limite (7), recolorir (8), formatar (9), definir locais transparentes (10) e retirar a imagem (11).

### Terminado o primeiro *slide*, deverá agora criar um novo, cujo objectivo é indicar os diversos pontos sobre os quais incidirá apresentação do seu trabalho.

- No menu Insert escolha a opção New slide, <u>ou</u> clique no botão respectivo da barra de ferramentas gerais <u>ou</u> utilize o comando CTRL-M.
- Aparece novamente a caixa de diálogo onde se visualizam os *layout* possíveis e deverá escolher o formato *Bulleted list*, por ser o mais adequado ao seu objectivo

Neste slide deverá agora:

- i) Escolher o fundo
- ii) Não utilizar a caixa de sub-título
- iii) Na caixa de texto escrever os diversos aspectos que serão abordados na sua apresentação e formatar o texto
- iv) No local da caixa de título deve colocar uma imagem do *Clipart* relacionada com uma apresentação

#### i) Escolher o fundo (*Format Background*)

Pretende-se que o fundo seja uma textura com aspecto de granito

- Na barra de menus escolha o menu Format seguido de Background
- Na caixa de diálogo Background deverá escolher Fill effects
- Aparece uma segunda caixa de diálogo onde na opção *Texture* deverá escolher a textura indicada, *clique* em *OK*
- Clique em Apply para formatar o fundo apenas do slide em que está a trabalhar

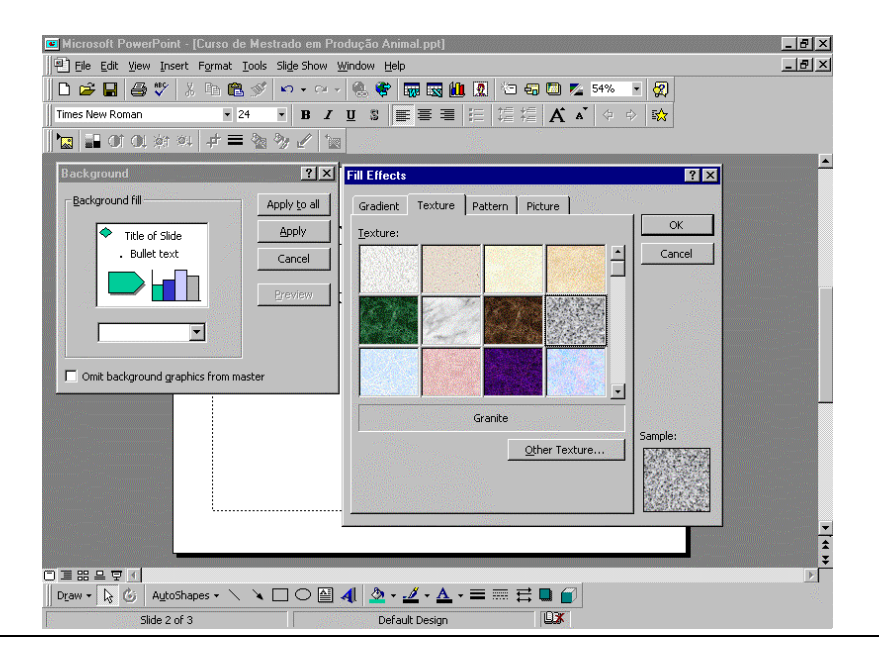

#### ii) Não utilize a caixa de título

• Despreze a caixa de título

#### iii) Na caixa de texto explique o esquema da sua apresentação

- Clique na caixa de texto e escreva o seguinte intervalando cada frase com um Enter: Objectivos Descrição das raças Delineamento experimental Resultados Conclusões
- Formate o texto com as seguintes características: azul escuro, tipo de letra ARIAL, tamanho de letra 34, *bold*
- Formate o *Bullet*: seleccione todo o texto, escolha *Format* na barra de menus seguido de *Bullet*.
- Aparece uma caixa de diálogo onde deverá indicar que pretende utilizar o *bullet*, que irá escolher entre o que se encontra disponível em *Monotype sorts* (✔), com a cor rosa escuro e tamanho 150%, *clique* em *OK*.

| 💌 Microsoft PowerPoint - ICurso de Mestrado em Produção Animal pot) | _ 8 ×                                    |
|---------------------------------------------------------------------|------------------------------------------|
| File Edit View Insert Format Tools Slide Show Window Help           | _ 8 ×                                    |
| h 🚔 🔲 🎒 🏋 🗼 🏫 🝼 🖗 🔹 🖉 🖏 🖏 🕼 🔞 🕼 🖓 54% 🔍 🕢                           |                                          |
|                                                                     |                                          |
|                                                                     |                                          |
|                                                                     |                                          |
| ☑ Lise a bullet                                                     | <u> </u>                                 |
| Bullets from: Color: Size:                                          |                                          |
| Monotype Sorts                                                      |                                          |
|                                                                     | optiling statis                          |
|                                                                     |                                          |
|                                                                     |                                          |
|                                                                     |                                          |
|                                                                     |                                          |
|                                                                     |                                          |
|                                                                     | te danisi<br>germilli na Tang            |
|                                                                     |                                          |
| OK Cancel                                                           | a se se se se se se se se se se se se se |
|                                                                     |                                          |
|                                                                     |                                          |
|                                                                     |                                          |
|                                                                     |                                          |
|                                                                     |                                          |
|                                                                     | <b>_</b>                                 |
|                                                                     | <b>*</b>                                 |
|                                                                     |                                          |
| Dr_aw + 💫 🚯 AutoShapes + 🔨 🌂 🖸 🖓 🖓 🖞 💁 + 🚄 + 📥 拱 🧮 🚰                |                                          |
| Slide 2 of 3 Default Design                                         |                                          |

# iv) Coloque uma imagem do *Clipart* relacionada com uma apresentação no local da caixa de título

Apesar de não existir no *layout* do *slide* uma caixa para uma imagem do *Clipart*, poderá inseri-la.

• No menu Insert, escolha a opção Picture e em seguida Clipart.

• Aparece uma caixa de diálogo onde deverá localizar a imagem que pretende. Escolha a opção *Academic* e seleccione a imagem que indica uma apresentação, *clique* em *Insert*.

| Microsoft PowerPoint - [Curso de Mestrado em Produção Animal.ppt]                                                                                                    | _ 8 ×    |
|----------------------------------------------------------------------------------------------------|----------|
| Elle Edit View Insert Format Iools Slide Show Window Help                                                                                                    | _ 8 ×    |
| D 2 日 多 3 k k k k * * * * * * * * * * * * * * *                                                                                                    |          |
| 📷 🕅 Microsoft Clip Gallery 3.0                                                                                                    |          |
| Qlip Art                Bictures                  (If Channel)                                                                                                    | <u> </u> |
| Al Latgores)<br>Autagores)<br>Autagores<br>Catoons<br>Entertaiment<br>Gestes<br>Household<br>Industry<br>People al Work<br>Perton<br>Shapes<br>Shapes<br>Shape |          |
| Edit Categories Dip Properties Import Clips<br>Dip Art Keywords: Leadership Information Test Communication Listen Dictate                                                                                                    |          |
|                                                                                                    | *        |
| □ 프용으로<br>  Deaw - 12 G Autoshapes - 丶 丶 □ O @ 4 2 · 2 · 4 · = = = = : : : : : : : : : : : : : : :                                                                                                    | Þ        |
| Diue z or 5 Der auft Désign                                                                                                    | NE TRUE  |

- Para a colocar a imagem no local do título coloque o cursor em cima dela, *clique* uma vez para a seleccionar, prima o botão esquerdo do rato e arraste a imagem até ao local onde a deseja (poderá também utilizar as setas ←↑→↓)
- Se parte do texto ficar tapado pela imagem, seleccione a caixa de texto e arraste-a para baixo de modo a que o texto fique descoberto.

Deverá agora inserir um novo *sli*de onde apresentará os objectivos do seu trabalho. Escolha o *layout* que tem uma caixa de título, uma caixa para uma imagem do *Clipart* e uma caixa de texto.

| Microsoft PowerPoint - [Curso de<br>Elle Edit View Insert Format | e Mestrado em Produção Animal<br>Tools Slide Show <u>W</u> indow <u>H</u> elp | .ppt]                                       | _ 문 ×<br>_ 문 ×                                                                                   |
|------------------------------------------------------------------|-------------------------------------------------------------------------------|---------------------------------------------|--------------------------------------------------------------------------------------------------|
| 🗋 D 🗲 🖬 🎒 💞 🕺 🖻 🛍                                                | <u>v v v 8 6 🖉 📼</u>                                                          | 🔣 🛍 🙍 🗁 🖓 💭 💆 54% 🔹 🦉                       |                                                                                                  |
| Times New Roman 🔹 2                                              | 4 ▼ B <i>I</i> <u>U</u> S ≣                                                   | ■ <b>=</b>   ≔   ≔ ≔   <b>A</b> ▲   ◆ →   � | ·                                                                                                |
| 📕 🔤 🖬 Of OL 🕸 🔍 🕂 🚍                                              |                                                                               |                                             |                                                                                                  |
|                                                                  | Click to                                                                      | add title     Click to add text             | r<br>t<br>t<br>t<br>t<br>t<br>t<br>t<br>t<br>t<br>t<br>t<br>t<br>t<br>t<br>t<br>t<br>t<br>t<br>t |
| Slide 2 of 4                                                     |                                                                               |                                             |                                                                                                  |

Neste slide deverá:

- i) Escolher o fundo
- ii) Escrever o título do *slide* na caixa do título
- iii) Na caixa de texto escrever os objectivos do trabalho que vai apresentar
- iv) Inserir na caixa de imagem do Clipart uma figura alusiva ao slide

#### i) Escolha o fundo (Format background)

Pretende-se que o fundo seja uma padrão ponteado com dois tons de verde.

- Na barra de menus escolha o menu Format seguido de Background
- Na caixa de diálogo Background deverá escolher Fill effects
- Na caixa de diálogo seguinte, na opção Pattern escolha as duas cores, escolha o padrão ponteado e clique em OK
- Clique em Apply para formatar o fundo apenas do slide em que está a trabalhar

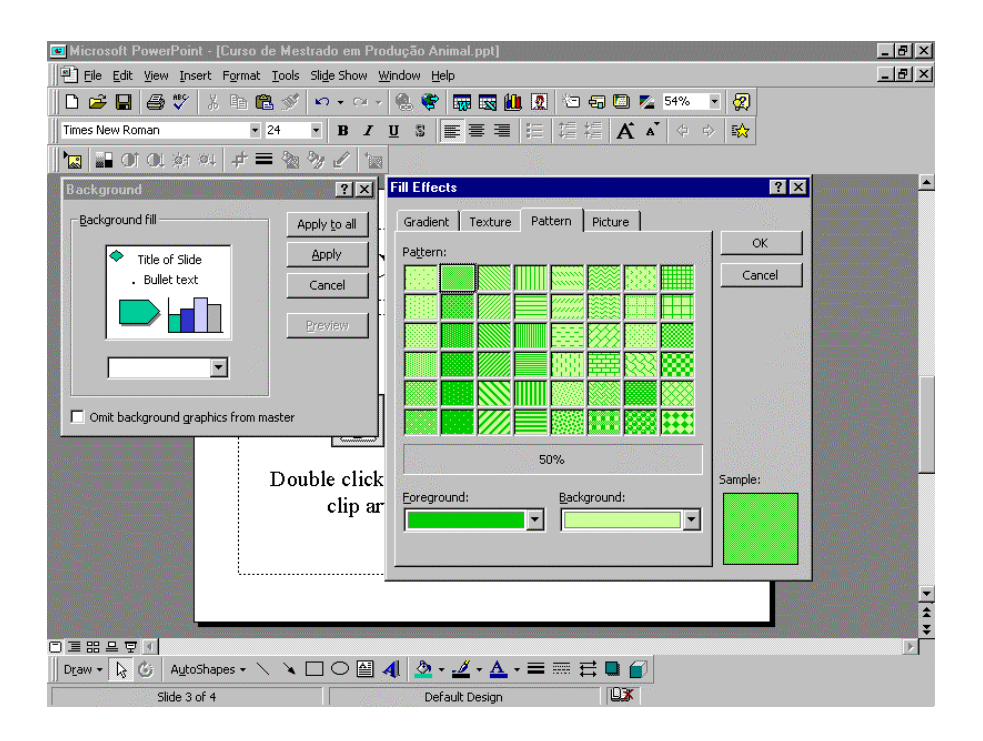

#### ii) Escreva o título do *slide* na caixa do título

- Clique na caixa de título e escreva OBJECTIVOS
- Formate o título com as seguintes características: azul escuro, tipo de letra ARIAL, tamanho de letra 44, maiúsculas, *bold* e sublinhado

#### iii) Na caixa de texto escreva os objectivos do trabalho que vai apresentar

- Clique na caixa de texto e escreva: estudar o crescimento de novilhos das raças Alentejana, Mertolenga e Barrosã submetidos ao mesmo regime alimentar
- Formate o texto com as seguintes características: vermelho escuro, tipo de letra ARIAL, tamanho de letra 30, minúsculas, itálico, alinhado ao centro
- Indique que não quer utilizar um *Bullet* na caixa de texto

#### iv) Insira na caixa de imagem do *Clipart* uma figura alusiva *slide*

- Tal como está indicado no layout clique duas vezes na caixa de imagem do Clipart
- Aparece uma caixa de diálogo onde deverá localizar a imagem que pretende. Escolha a opção *Screen beans* e seleccione a imagem do boneco com o ponto de interrogação e *clique* em *Insert.*
- Redimensione o boneco de modo a que fique 'mais gordo' e 'mais baixo'. Seleccione a imagem. Para o boneco ficar 'mais gordo' coloque o cursor num dos pontos laterais à volta da imagem, pressione o botão esquerdo do rato e desloque o rato até o boneco ter a largura pretendida, solte o botão do rato. Para o boneco ficar 'mais baixo' coloque o cursor no ponto superior ou inferior da imagem, pressione o botão esquerdo do rato e desloque o rato até o boneco ter a desloque o rato até o boneco ter a altura pretendida, solte o botão do rato. Se pegar num dos pontos dos cantos de selecção da imagem poderá aumentar ou diminuir o comprimento e a largura simultaneamente mantendo as proporções originais.

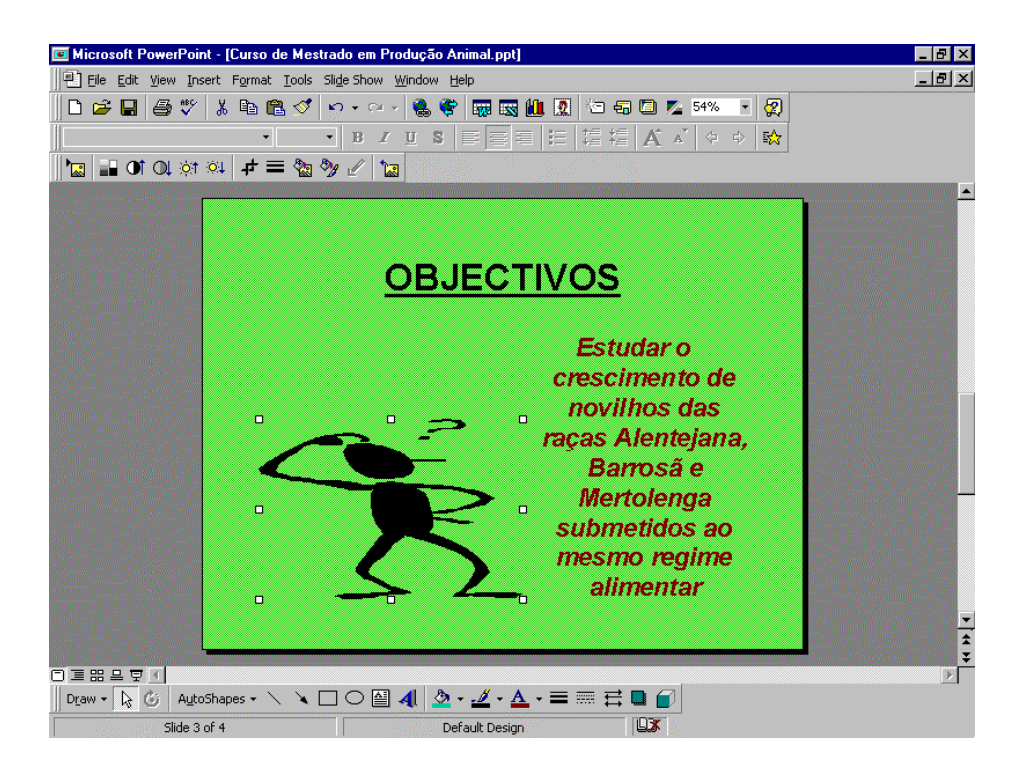

Deverá agora inserir um novo *sli*de para o auxiliar a fazer uma breve descrição das raças utilizadas no seu trabalho. Escolha o *layout* que tem uma caixa de título, uma caixa para um objecto e uma caixa de texto

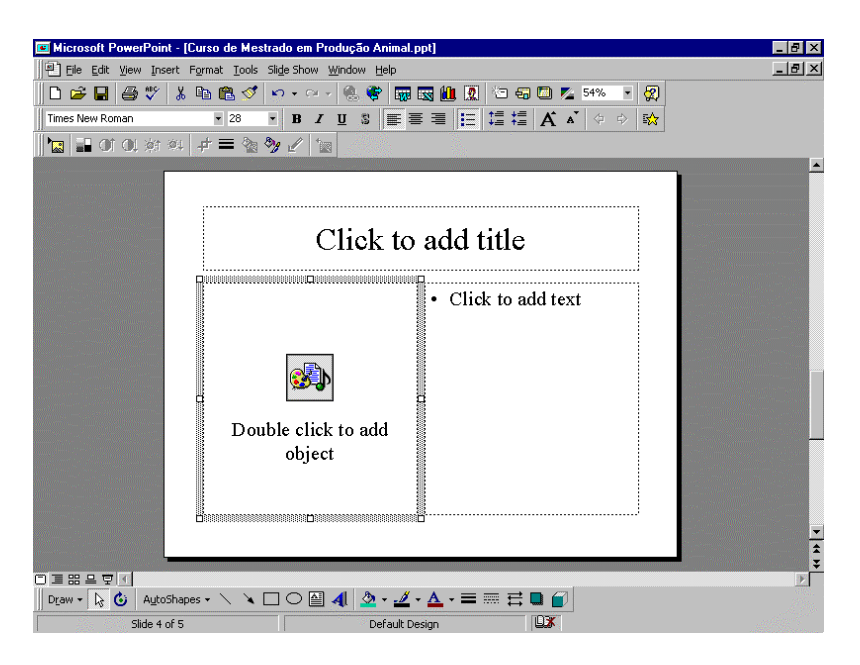

Este slide destina-se a fazer a apresentação da raça Barrosã. Deverá:

- vi) Escolher o fundo
- vii) Na caixa de título escrever o nome da raça
- viii) Na caixa de texto indicar os aspectos que vai abordar sobre a raça
- ix) Na caixa de objecto colocar uma imagem da raça Barrosã
- x) Chamar atenção para a particularidade dos 'cornos em lira alta da raça Barrosã'

#### vi) Escolha o fundo (*Format Background*)

Pretende-se que o fundo tenha uma coloração verde escura homogénea.

- Na barra de menus escolha o menu Format seguido de Background
- Na caixa de diálogo denominada *Background* se o tom de verde que pretende não estiver presente deverá escolher *More colors*
- Na caixa de diálogo Colors deverá escolher o tom de verde pretendido, clique em OK
- Clique em Apply para formatar o fundo apenas do slide em que está a trabalhar

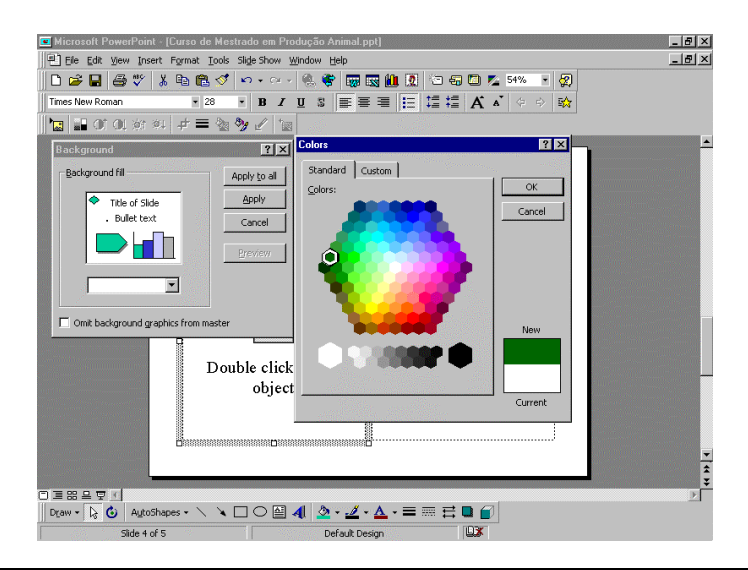

#### vii) Na caixa de título escreva o nome da raça que irá apresentar

- Clique na caixa de título e escreva RAÇA BARROSÃ.
- Deverá agora formatar o texto com as seguintes características: cor amarela, tipo de letra ARIAL, tamanho de letra 44, *bold*, sombra, alinhado ao centro

# viii) Na caixa de texto escreva os aspectos sobre os quais incidirá a apresentação da raça

- Clique na caixa de texto e escreva o seguinte intervalando com Enter
  - Efectivo Solar Caracterização fenotípica Indicadores reprodutivos Indicadores produtivos Sistema de produção tradicional
- Formate o texto com as seguintes características: cor verde alface, tipo de letra TAHOMA, tamanho de letra 26, texto alinhado à esquerda
- Formate o bullet com as seguintes características: seta virada para a direita, pertencente à tabela Symbol, cor rosa claro, tamanho 100%
- Formate o espaçamento entre linhas para 1,5. No menu Format seleccione Line spacing, digite no local apropriado 1,5 e clique em OK.

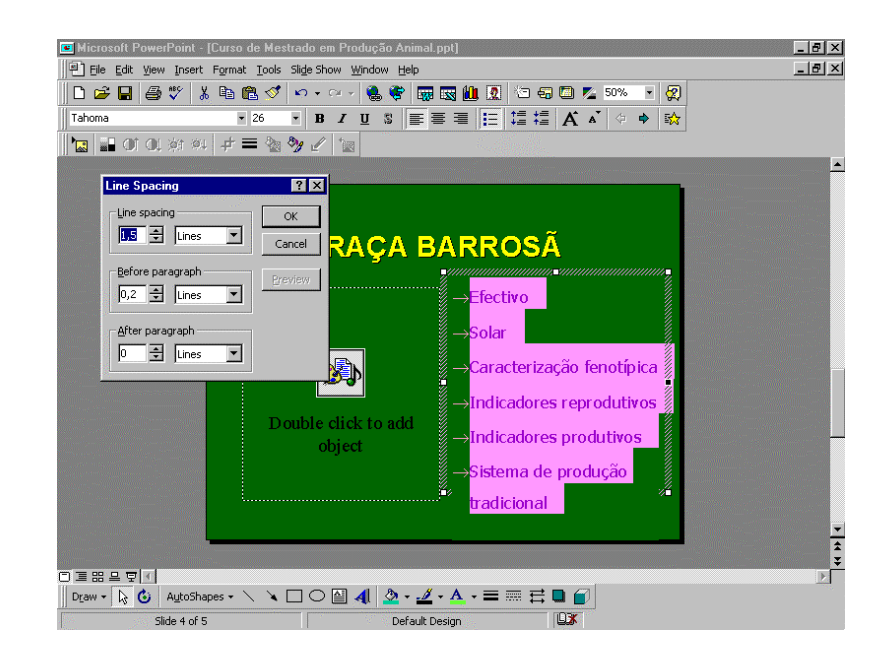

#### ix) Na caixa de objecto coloque uma imagem da raça Barrosã

• Tal como está indicado no layout do slide clique duas vezes na caixa

- No menu *Insert* escolha *Object.* Na caixa de diálogo refira que pretende um objecto presente numa *file*, que a file se encontra na *drive a:* e *clique* em *browse.*
- Na caixa de diálogo que aparece em seguida, seleccione a *file* Barrosã.jpg e *clique* em OK.

| 🖬 Microsoft PowerPoint - [Apresentação.ppt]                | _ <del>_</del> 8 ×                                                                                              |
|------------------------------------------------------------|----------------------------------------------------------------------------------------------------|
| Pile Edit View Insert Format Iools Slide Show Window Help  | _B×                                                                                                    |
| D 🖆 🖬 🎒 🖤    X 🖻 R 🚿 10 + 0 + 🚷 🏶 🐺 🐼 🏙 🔽 10 🖓 💭 🔽 50% 🔹 😨 |                                                                                                    |
| Times New Roman ▼ 24 ▼ B I 型 S 書書書 注 错 指 A A 中 ↔ 翰         | ·                                                                                                    |
| 🔚 🖬 01 04 約 44 🕂 🚍 🧐 🥜 🖉 📷                                 |                                                                                                    |
| Insert Object                                              |                                                                                                    |
| OK                                                         |                                                                                                    |
| C Create new File: Cancel                                  |                                                                                                    |
| Create from <u>fi</u> le a:\                               | an Directory and the second second second second second second second second second second second second second |
| Browse 🗖 Link                                              |                                                                                                    |
| Browse                                                     | ? ×                                                                                                    |
| Look in: 🖃 3½ Floppy (A:) 🔽 💽 💽 💽 📰 🏢 🏢 🎵                  |                                                                                                    |
| Result BARROSÄ.jpg                                         | ОК                                                                                                    |
| you w construction                                         | Cancel                                                                                                    |
|                                                            | 0dvapced                                                                                                    |
|                                                            |                                                                                                    |
|                                                            |                                                                                                    |
|                                                            |                                                                                                    |
|                                                            |                                                                                                    |
|                                                            |                                                                                                    |
| Find files that match these search criteria:               |                                                                                                    |
| Text or property: ▼                                        | Eind Now ¥                                                                                                    |
| Draw • 2 G All Files of type: All Files (*.*)              | New Search                                                                                                    |
| Slid 3 file(s) found.                                      |                                                                                                    |

### x) Através de um desenho chame a atenção para a particularidade dos 'cornos em lira alta da raça Barrosã'

Pode utilizar diversos desenhos com o objectivo referido, por exemplo um círculo à volta da cabeça do animal.

No menu *Insert*, escolha *Picture* e em seguida *Auto shapes*. Entre as formas escolha a oval. Coloque o cursor no texto junto do local onde pretende iniciar o círculo, prima o botão esquerdo do rato e arraste até obter o tamanho aproximado que pretende; largue então o botão do rato

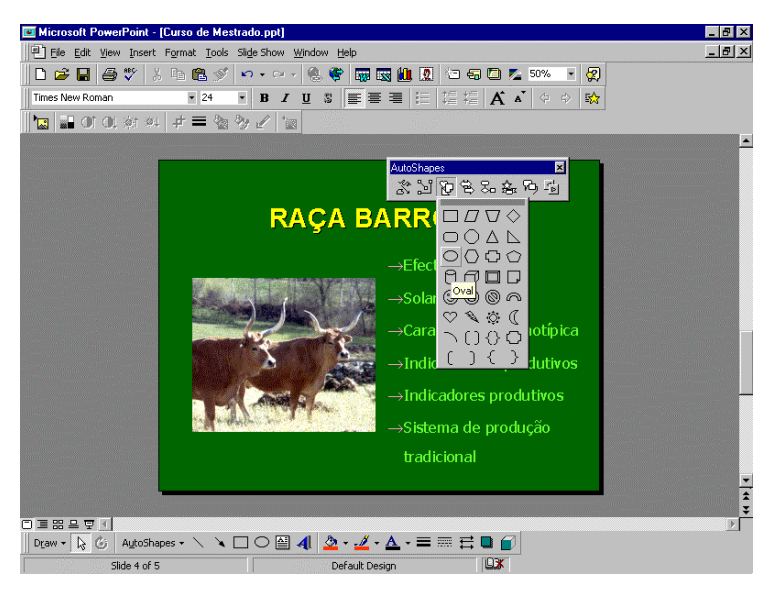

Deverá agora formatar o desenho. Seleccione o circulo e no menu *Format* escolha *Colors and Lines*. Para que seja possível ver a cabeça do animal o interior do círculo (*fill*) não deve ser pintado (escolha para o interior *No fill*). Em seguida escolha uma cor viva (por exemplo vermelho) para a linha exterior (*line*) e aumente a sua grossura (4,5 pt). *Clique* em *OK*. Verifique s o círculo está exactamente no local pretendido e caso não esteja proceda à sua colocação correcta.

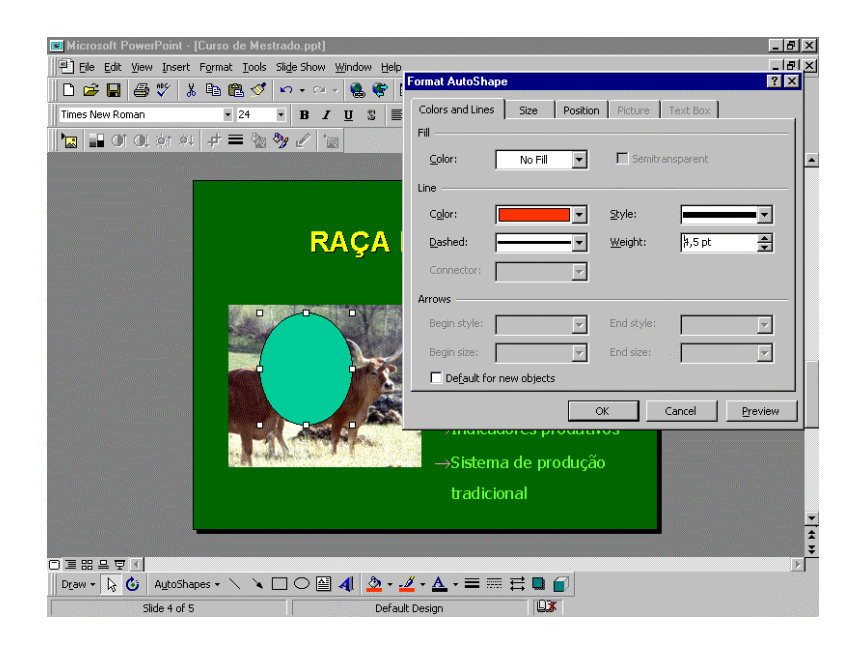

 Para maior realce poderá ainda apontar com uma seta o círculo desenhado à volta da cabeça do animal. Utilize agora a opção AutoShapes da barra de desenho, escolha a opção Block arrows e uma seta virada para a direita. Coloque o cursor junto do local onde deseja a seta, pressione o botão esquerdo e arraste o rato até obter o formato pretendido. Largue então o botão esquerdo do rato

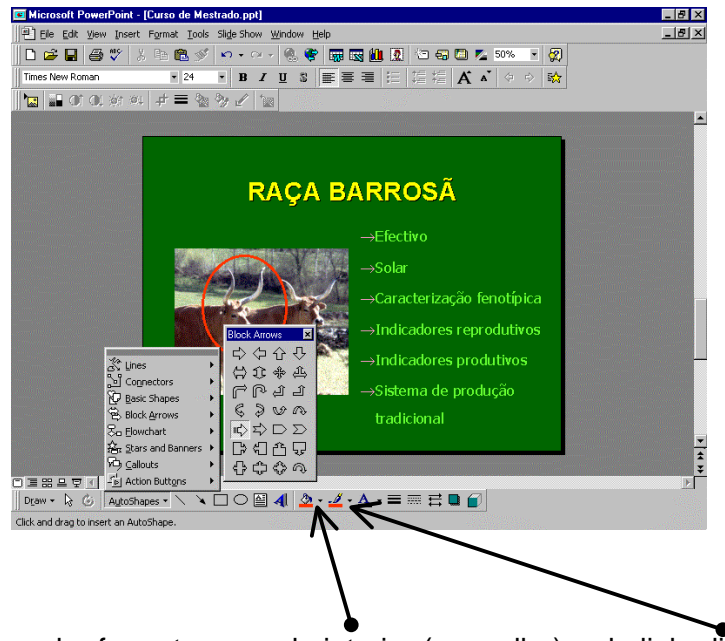

 Na barra de desenho formate a cor do interior (vermelho) e da linha limite (vermelho) da seta depois de a seleccionar • Com a seta seleccionada e também na barra de desenho escolha a opção Draw, seguida de *Rotate or flip* e indique que a seta deverá ser rodada para a direita (*rotate right*), ficando assim a apontar para baixo.

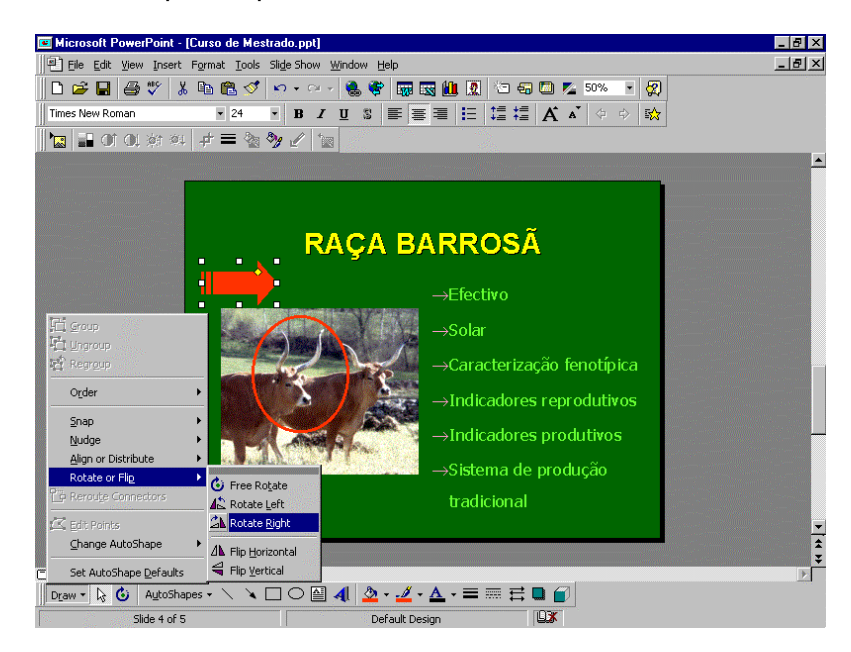

É possível colocar num *slide* diversos desenhos:

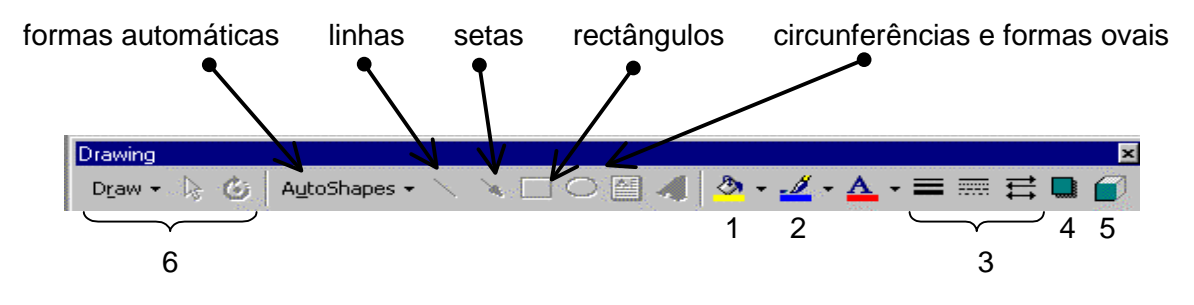

O procedimento a seguir é comum:

- Seleccionar o desenho que se pretende (na *barra de desenho* ou através do menu apropriado)
- Colocar o cursor no local onde se deseja iniciar o desenho
- Premir o botão esquerdo do rato e arrastar sem largar até o desenho assumir a forma desejada
- Largar o botão esquerdo do rato

Em seguida os desenhos colocados devem ser formatados. A *barra de desenho* permite faze-lo possuindo botões destinados a diversas acções entre as quais colorir o interior (1) e o exterior (2) dos desenhos, alterar a espessura e o padrão das linha e setas (3), pôr sombra num desenho (4), apresentar a três dimensões (5), seleccionar, alinhar, rodar, mover, agrupar, distribuir (6).

No próximo *slide* o seu objectivo é explicar o delineamento experimental do trabalho. Um esquema semelhante a um organograma poderá neste caso ajudar a explicação. Introduza um novo *slide* na apresentação e escolha o *layout Organization chart.* 

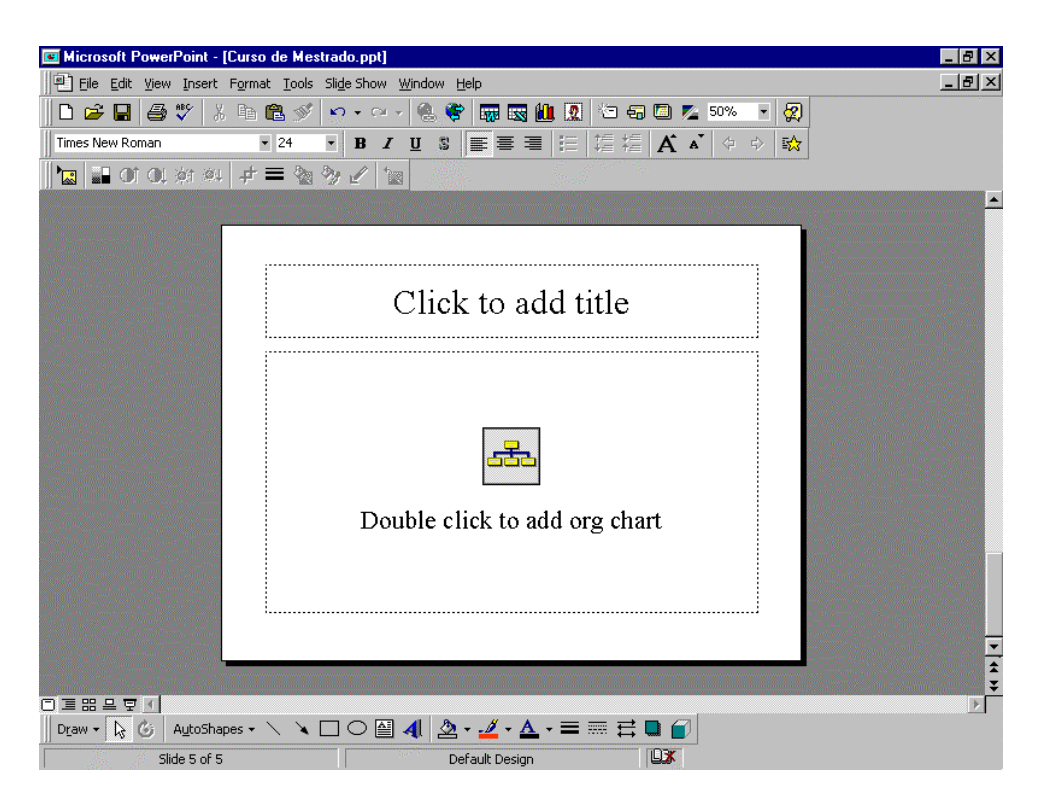

Neste slide deverá:

- i) Escolher o fundo
- ii) Na caixa de título escrever o título do *slide*
- iii) No organograma explicar o delineamento em termos de animais utilizados, sexo, idade, raças e dietas utilizadas
- iv) Escrever a fórmula de cálculo das variáveis e modelo estatístico utilizado para as tratar

#### i) Escolha o fundo (*Format Background*)

Pretende-se utilizar um fundo de duas cores prédefinido.

- Na barra de menus escolha o menu Format seguido Background
- Na caixa de diálogo Background escolher Fill effects e na opção Gradient escolha Preset e Daybreak
- Em *Shading styles* escolha *Horizontal* com a variante de tom mais escuro na parte superior e mais claro na parte inferior do *slide, clique* em *OK*
- Clique em Apply para formatar o fundo apenas do slide em que está a trabalhar

| Microsoft PowerPoint - [Apresentaç                                                                             | ão.ppt]                                            | _ & × |
|----------------------------------------------------------------------------------------------------|----------------------------------------------------|-------|
| Eile Edit View Insert Format Iool                                                                              | ls Sli <u>d</u> e Show <u>W</u> indow <u>H</u> elp | _ 8 × |
| 🗋 🗅 🚅 🖬 🎒 🖤 👗 🖻 🛍 🚿                                                                                            | 🌮 🗸 🗸 😪 🏶 🐻 🐼 🛄 🔯 🛄 🙍 🏷 🚭 🖾 💆 50% 🕞 🧖              |       |
|                                                                                                    | <ul> <li>B Z U S 目目目 注 信 信 A × 中 A</li> </ul>      |       |
| 🛛 🔚 Of QL 🔅 🔍 🕂 🚍 🌺                                                                                            | n She / tra                                        |       |
|                                                                                                    | ill Effects                                        | •     |
|                                                                                                    | Gradient Texture Pattern Picture OK                |       |
|                                                                                                    | Concel                                             |       |
|                                                                                                    | O Iwo colors                                       |       |
|                                                                                                    | C Pgeset                                           |       |
|                                                                                                    | Shading styles                                     |       |
|                                                                                                    | Horizontal     C Vertical                          |       |
| interest and the second second second second second second second second second second second second second se | C Diagonal yp                                      |       |
|                                                                                                    | C Diagonal down Sample:                            |       |
|                                                                                                    | C From table                                       |       |
|                                                                                                    |                                                    |       |
|                                                                                                    |                                                    |       |
|                                                                                                    |                                                    |       |
|                                                                                                    |                                                    | •     |
|                                                                                                    |                                                    | ÷.    |
|                                                                                                    |                                                    | ¥.    |
| Draw 🔻 😓 🌀 AutoShapes 🔹 🔪 🄌                                                                                    | \ □ ○ 🔛 🐗 💁 • 🚣 • 📥 • ☴ ☴ ☴ 🖬 😭                    |       |
| Slide 5 of 5                                                                                                   | Default Design                                     |       |

#### ii) Na caixa de título escreva o título do *slide*

- Clique na caixa de título e escreva 'delineamento experimental'.
- Formate o texto do título com as seguintes características: cor azul escuro, alinhado ao centro, maiúsculas tipo de letra ARIAL BLACK, tamanho de letra 36, sombra

#### iii) No organograma explique o delineamento

- *Clique* duas vezes sobre o organograma para o editar
- Utilizando as caixas explique o delineamento do trabalho. Para escrever coloque o cursor na caixa pretendida e *clique* novamente.

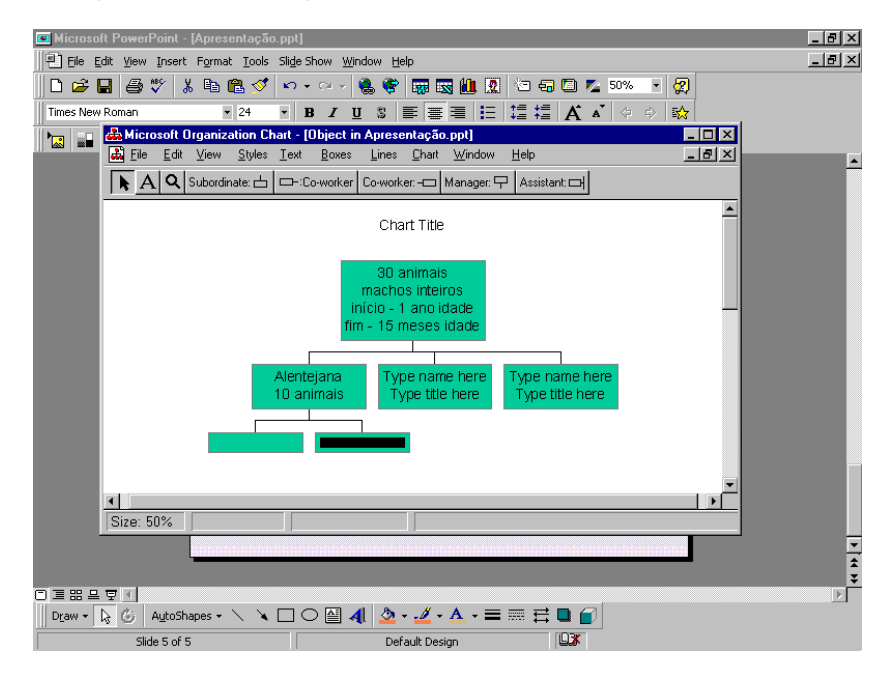

• Clique no botão Subordinate e acrescente duas caixas deste tipo a cada uma das referentes às três raças.

Em termos de forma e texto o seu organograma deverá ter o seguinte aspecto:

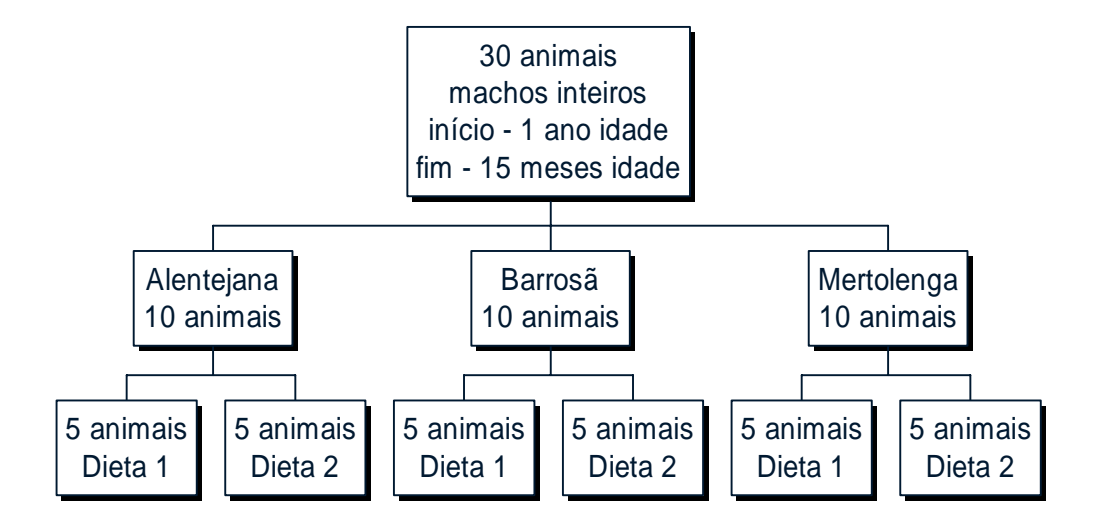

- Deverá ainda formatar a cor do interior das caixas diferindo o grupo total de animais, as três raças e as duas dietas.
- Para colorir de forma diferente o interior das caixas deverá seleccionar uma de cada vez. Coloque o cursor em cima da caixa a seleccionar e *clique*. No menu *Boxes* escolha a opção *Color* e escolha a cor pretendida para as caixas
- Deverá formatar com a cor preta e com um padrão de duas linhas o bordo de todas as caixas e colocar sombra também em todas elas.
- Para as acções comuns (cor e padrão do bordo e sombra) poderá seleccionar todas as caixas de uma vez. Coloque o cursor de forma a que com o botão esquerdo do rato premido consiga desenhar um rectângulo que inclua no seu interior todas as caixas. Arraste até obter o rectângulo pretendido. Solte o botão do rato. No menu *Boxes* escolha as opções *Shadow, Border style* e *Border color*, indique o que pretende em cada uma e *clique* em *OK*
- Da mesma forma (selecção simultânea) formate as linhas de união. No menu *Lines*, escolha *Thicknesss* e aumente a espessura das linhas
- Finalizado o organograma, *clique* no menu *File* e escolha *Exit* and return to *Apresentação.ppt.* À pergunta se deseja actualizar o objecto antes de prosseguir deverá responder que sim (Yes), caso pretenda manter todas as alterações introduzidas.

| 🖭 Microsoft PowerPoint - [Apresentação.ppt]                                                                                                    | BX    |
|----------------------------------------------------------------------------------------------------|-------|
| Ele Edit View Insert Format Iools Slide Show Window Help                                                                                          | . 8 × |
| 🗅 🖆 🖬 👙 🌮 🗼 🛍 🛍 🝼 🔹 🖘 - 🖙 🍓 🏶 🐺 🔣 🛄 🕺 🗁 🖓 🗖 💆 50% 🕞 👰                                                                                             |       |
| <ul> <li>・ B Z U S 巨唇目 把 這 檔 Ă Ă ♀ ☆</li> </ul>                                                                                                   |       |
|                                                                                                    |       |
| 📶 📥 Microsoft Organization Chart - [Object in Apresentação.ppt]                                                                                   |       |
| Eile Edit View Styles Iext Boxes Lines Chart Window Help                                                                                          |       |
| 🕟 A Q Subordinate: 📥 📼 -: Co-worker Co-worker: 📼 Manager: 🖓 Assistant: 🕞                                                                          |       |
|                                                                                                    |       |
| 30 animais<br>machos inteiros                                                                                                    |       |
| Microsoft Organization Chart                                                                                                    |       |
| This object has been changed. Do you want to Update Object in Apresentação, ppt before proceeding?                                                |       |
| <u>Yes</u> <u>No</u> Cancel                                                                                                    |       |
| 5 animais<br>Dieta 1     5 animais<br>Dieta 2     5 animais<br>Dieta 2     5 animais<br>Dieta 2     5 animais<br>Dieta 2     5 animais<br>Dieta 2 |       |
|                                                                                                    |       |
| Size: 50%                                                                                                    |       |
|                                                                                                    | *     |
|                                                                                                    |       |
| Draw 🔻 😽 🌀 AutoShapes 🔹 🔪 🔟 🔿 🕋 机 💁 🛛 🚣 🛪 🚍 🥽 🛱 💭                                                                                                 |       |
| Slide 5 of 5 Default Design                                                                                                    |       |

# iv) Indique a fórmula de cálculo das variáveis e o modelo estatístico utilizado para tratar os dados

 No menu Insert escolha Object, seguido da opção Create new – Microsoft Equation 3.0, clique em OK.

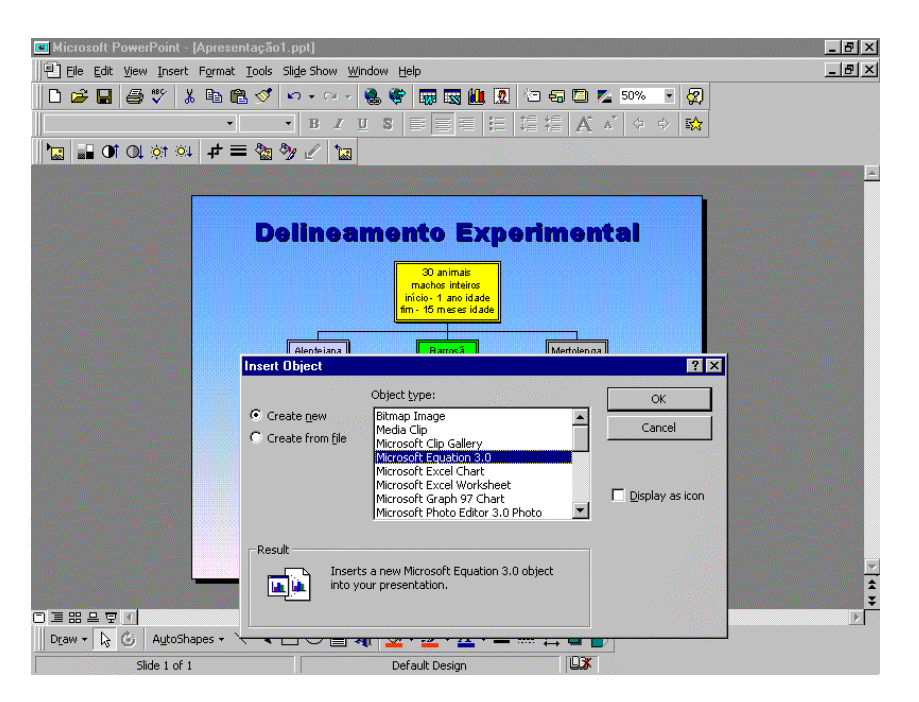

- Na caixa Equation editor poderá escrever as equações que pretende.
- No menu Style escolha a opção Text que lhe permitirá também digitar texto normal.

 Escreva então a fórmula de cálculo do ganho médio diário dos animais, para a qual não terá necessidade de quaisquer caracteres especiais

$$PV (kg) = a + GMD (kg/dia) x dias ensaio$$

- No menu File escolha Exit and return to Apresentação.ppt.
- Coloque a fórmula de cálculo no local em que a pretende (por baixo do organograma) e dê-lhe um tamanho adequado.
- Volte agora ao *Equation editor* para escrever a equação do modelo utilizado no tratamento estatístico do ganho médio diário. Escolha novamente a opção *Text* no menu *Style.*
- Escreva então qual o modelo utilizado, recorrendo aos caracteres gregos minúsculos para o μ.

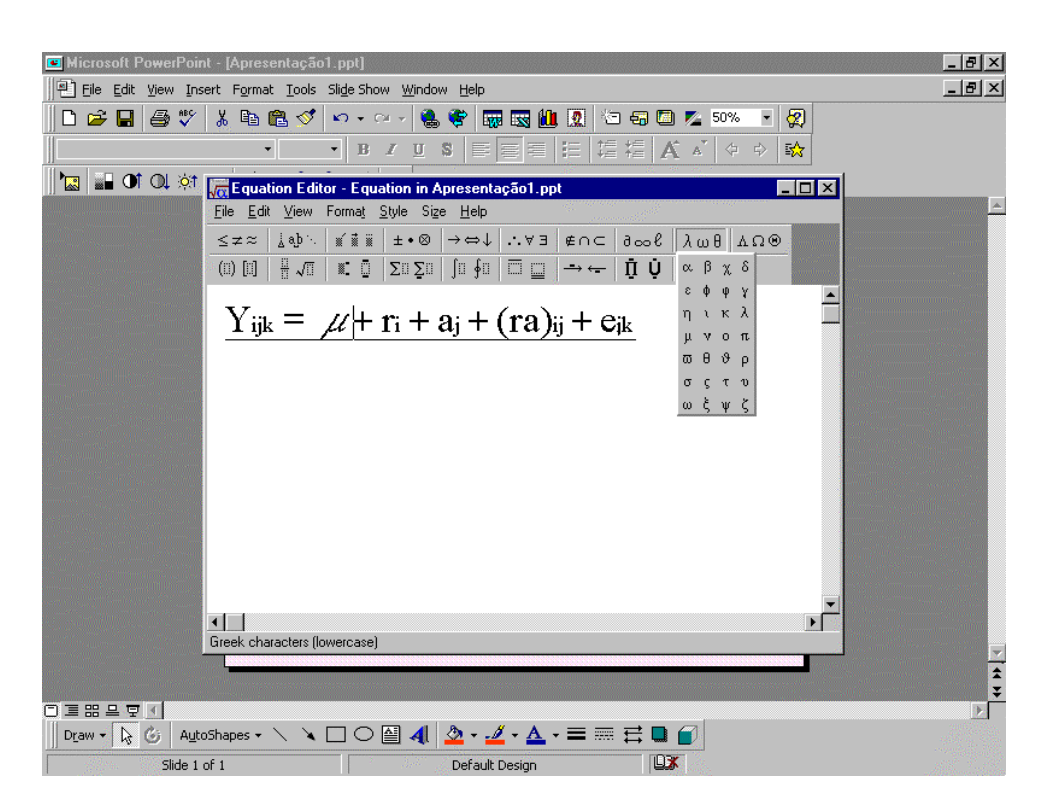

$$Y_{ijk} = \mu + r_i + a_j + (ra)_{ij} + e_{ijk}$$

- No menu File escolha novamente Exit and return to Apresentação.ppt.
- Coloque a fórmula de cálculo no local do *slide* que pretende (por baixo da anterior) e dêlhe um tamanho adequado.

No slide seguinte o seu objectivo é apresentar numa tabela o peso vivo inicial, o peso vivo final e a velocidade de crescimento dos animais de cada raça (a dieta não afectou o crescimento, pelo que apresentará apenas os resultados inerentes a cada raça...). Escolha o *layout* que tem uma caixa de título e uma caixa para uma tabela.

| 📧 Microsoft PowerPoint - [Apresentação1.p                                                                        | pt]                                     | _ 8 ×                        |
|----------------------------------------------------------------------------------------------------|-----------------------------------------|------------------------------|
| Eile Edit View Insert Format Iools Slig                                                                          | e Show <u>W</u> indow <u>H</u> elp      | _ 8 ×                        |
| D 🖆 🖬 🎒 🖤 🕺 🖻 🛍 🚿 😒                                                                                              | - ~ - 🛞 💝 🗰 式 🛍 🙍 🗁 🖏 🗖 50% 💽 🛠         | )                            |
| Times New Roman • 24 •                                                                                           | <u>B / U</u> S <b>王王王 注 指 指 A ▲</b> ↔ 🕸 |                              |
| 📲 🖬 Of OL 🕸 🏨 🕂 🗮 🗽 狄                                                                                            | 2 12                                    |                              |
|                                                                                                    |                                         |                              |
|                                                                                                    |                                         |                              |
|                                                                                                    |                                         |                              |
|                                                                                                    | Click to add title                      |                              |
|                                                                                                    |                                         |                              |
|                                                                                                    |                                         |                              |
|                                                                                                    |                                         |                              |
|                                                                                                    |                                         |                              |
|                                                                                                    | Dauble aliable and datable              |                              |
|                                                                                                    | Double click to add table               |                              |
|                                                                                                    |                                         |                              |
| and the second second second second second second second second second second second second second second second |                                         |                              |
|                                                                                                    |                                         | samel Branch and Transformer |
|                                                                                                    |                                         |                              |
|                                                                                                    |                                         |                              |
|                                                                                                    |                                         | <b>)</b>                     |
|                                                                                                    |                                         |                              |

Neste slide deverá:

- xi) Escolher o fundo
- xii) Na caixa de título escrever o título da tabela
- xiii) Na caixa de tabela apresentar o que pretende

#### xi) Escolha o fundo (*Format Background*)

Escolha para o fundo uma textura a seu gosto.

#### xii) Escreva o título da tabela na caixa de título

- Clique na caixa de título e escreva PESO VIVO INICIAL, PESO VIVO FINAL E VELOCIDADE DE CRESCIMENTO DOS ANIMAIS INCLUÍDOS NO ENSAIO
- Formate o título com as seguintes características: azul escuro, tipo de letra ARIAL, tamanho de letra 32, minúsculas, *bold*, alinhado ao centro

# xiii) Na caixa de tabela apresente o peso vivo inicial, peso vivo final e velocidade de crescimento das três raças incluídas no seu ensaio

- Tal como está indicado no layout do slide clique duas vezes na caixa de tabela
- Na caixa de diálogo indique quantas colunas (4) e quantas linhas (4) pretende para a sua tabela e clique em OK.

| Microsoft PowerPoint -     File Edit View Insert | - [Apresentação1.ppt]<br>rt Format Tools Silde Show Window Help       | _ 8 × |
|--------------------------------------------------|-----------------------------------------------------------------------|-------|
|                                                  | X Ba (2) ジェーマー (2) (2) (2) (2) (2) (2) (2) (2) (2) (2)                |       |
| Times New Roman                                  |                                                                       |       |
|                                                  |                                                                       |       |
|                                                  |                                                                       |       |
|                                                  | Peso vivo inicial, peso vivo final e<br>velocidade de crescimento dos |       |
|                                                  |                                                                       |       |
| Draw - 🕞 🙆 AutoSha                               | ihapes • 🔨 🔪 🖸 🖓 🍓 • 💆 • 🚣 • 🚍 🚃 🛱 🗳 🕣                                |       |
| Slide 2 of 2                                     | 2 Default Design                                                      |       |

• Preencha as colunas e linhas da caixa que aparece com os seguintes dados:

|          | Alentejana | Barrosã | Mertolenga |
|----------|------------|---------|------------|
| PVI      |            |         |            |
| (kg)     | 287        | 240     | 228        |
| PVF      |            |         |            |
| (kg)     | 408        | 324     | 315        |
| GMD      |            |         |            |
| (kg/dia) | 1.233      | 0.860   | 0.896      |

- Em seguida formate o texto do quadro com as seguintes características: tipo de letra BOOKMAN OLD STYLE, tamanho de letra 26, bold, alinhado ao centro das células. A cor do nome das variáveis e das raças deverá ser vermelho e os valores deverão ser verde escuro. Esta formatação é feita utilizando o mesmo menu que se utiliza para formatar uma caixa de texto ou os botões da barra de formatação de texto.
- Em seguida formate as linhas de delimitação das células e da tabela com as seguintes características: linha contínua, cor azul escuro, espessura 2 1/4 pt. Para isso, no menu Format, escolha Borders and shading e nesta caixa de diálogo marque a sua formatação na opção Borders, clique em OK

| Microsoft PowerPoint - [Apresentação I ]<br>Ele Edit Yew Insert Format Tools To<br>Ele Edit Yew Insert Format Tools To<br>Ele Edit Yew Insert Format Tools To<br>Ele Edit Yew 26 | pt]<br>ble Window Help<br>从 B C V ∽ ↔ ↓<br>B Z U ■ ■ ■                      | 。● 図 3- 図 Ⅲ <i>●</i> 図 ¶ 50%<br>註 E 律 律 □ - <u>∠</u> - <u>▲</u> -                          | - 5 ×<br>- 5 ×<br>• 2 ) |
|----------------------------------------------------------------------------------------------------|-----------------------------------------------------------------------------|--------------------------------------------------------------------------------------------|-------------------------|
| Borders and Shadii<br>Borders Page Bo<br>Setting:<br>Box<br>Box<br>Box<br>All<br>Custom                                                                                          | der Shading<br>Style:<br>Style:<br>Color:<br>Dark Blue<br>Width:<br>2 V4 pt | Preview<br>Click on diagram below or use<br>buttons to apply borders<br>Apply to:<br>Table |                         |
| 「正器 品 豆 ぼ<br>」<br>Draw + 及 G AutoShapes + 丶 丶 丶                                                                                                    | ○ 🛯 🐗 💩 • 💆 • 🛆 • :                                                         |                                                                                            | .▼.<br>                 |
| Slide 2 of 2                                                                                                    | Default Design                                                              |                                                                                            |                         |

 Em seguida formate a cor das células. As células onde se encontram os nomes das raças e das variáveis devem ser azul turquesa e as células onde se encontram os valores devem ser cinzentas. Seleccione as células que pretende formatar e no menu Format, escolha Borders and shading e nesta caixa de diálogo marque a sua formatação na opção Shading, clique em OK

| Wicrosoft PowerPoint - IApresentacão1 ppt]           |                                 |
|------------------------------------------------------|---------------------------------|
| File Edit View Insert Format Tools Table Window Help |                                 |
|                                                      | @.@# F# B= E3 Ⅲ 🖉 ፩ ¶ 50% ▼ 🔗 ከ |
|                                                      |                                 |
|                                                      |                                 |
| Dolucis and Shading                                  |                                 |
| <u>B</u> orders <u>P</u> age Border <u>S</u> hading  |                                 |
| Fill                                                 | Preview                         |
| None                                                 |                                 |
|                                                      |                                 |
|                                                      |                                 |
| Turquoise                                            |                                 |
|                                                      |                                 |
|                                                      |                                 |
|                                                      |                                 |
|                                                      |                                 |
| Patterns                                             |                                 |
| Style:                                               | Apply to:                       |
|                                                      | Cell                            |
| Color:                                               |                                 |
|                                                      |                                 |
| Show Toolbar                                         | OK Cancel                       |
|                                                      |                                 |
|                                                      |                                 |
|                                                      |                                 |
|                                                      |                                 |
| 🛛 Draw 🕶 🛵 🌀 🛛 AutoShapes 🖛 🔪 🌂 🗋 📿 🖆 🦓 🖛 🚣 🖛        |                                 |

As tabelas presentes nos *slides* podem também ser construídas em *Excel* ou em *Word*. Para isso no menu *Insert*, seleccione a opção *Object* e em seguida indique que pretende criar um novo objecto em *Microsoft Excel Worksheet* ou *Microsoft Word Document*. Desta forma poderá criar uma tabela usando aquelas aplicações directamente no s*lide* que a pretende na sua apresentação em POWER POINT. Poderá também importar uma tabela criada numa

daquelas aplicações. Também no menu *Insert,* deve seleccionar a opção *Object* mas, neste caso indique que pretende utilizar uma *file* já existente (*create from file*) e indique a *drive* em que se encontra.

Pretende agora representar graficamente a evolução do peso vivo dos animais das três raças durante o período de ensaio. Para isto escolha o *layout* que tem uma caixa de título e uma caixa de gráfico.

| Microsoft PowerPoint - [Apresentação].ppt]               |                              |
|----------------------------------------------------------|------------------------------|
| Ele Edit View Insert Format Tools Slide Show Window Help | _B×                          |
| D 📂 🖬 🎒 🆤    X 🗈 🛍 🚿 💉 + H + 🚷 🏶 🐺 🖼 🏙 🕅 🖄 🖘 🔹 🏹         |                              |
| Times New Roman • 24 • B J U S 医喜喜 注 语 福 格 🖌 👳 🗞         |                              |
|                                                          |                              |
|                                                          | <u> </u>                     |
|                                                          |                              |
|                                                          |                              |
|                                                          |                              |
| Click to add title                                       |                              |
|                                                          |                              |
|                                                          |                              |
|                                                          |                              |
|                                                          |                              |
|                                                          |                              |
|                                                          |                              |
|                                                          |                              |
| Double click to add chart                                | and the second second second |
|                                                          |                              |
|                                                          |                              |
|                                                          |                              |
|                                                          |                              |
|                                                          |                              |
|                                                          |                              |
| □ 프 ፡፡                                                   | ×                            |
| Draw + 📐 🍪 AutoShapes + 🔪 🌂 🖸 🖓 🎒 🐴 🤷 + 🚣 + 🚍 🧮 🛱 🗑      |                              |
| Slide 3 of 3 Default Design                              |                              |

Neste slide deverá:

- i) Escolher o fundo
- ii) Na caixa de título escrever o título do gráfico
- iii) Na caixa de gráfico apresentar o que pretende

#### i) Escolha o fundo (Format Background)

Escolha para o fundo um padrão a seu gosto.

#### ii) Escreva o título do gráfico na caixa de título

- Clique na caixa de título e escreva EVOLUÇÃO DO PESO VIVO DOS ANIMAIS DAS TRÊS RAÇAS DURANTE O PERÍODO DE ENSAIO
- Formate o título com as seguintes características: amarelo, tipo de letra ARIAL, tamanho de letra 32, minúsculas, *bold*, alinhado ao centro

# iii) Na caixa de gráfico apresente a evolução do peso vivo dos animais das três raças durante o período de ensaio

- Tal como está indicado no layout do slide clique duas vezes na caixa de gráfico
- Na caixa de dados transcreva os que se apresentam no quadro seguinte:

|    | Alentejana | Barrosã | Mertolenga |
|----|------------|---------|------------|
| 0  | 287        | 240     | 228        |
| 14 | 306        | 249     | 235        |
| 28 | 324        | 262     | 244        |
| 42 | 342        | 275     | 258        |
| 56 | 363        | 288     | 275        |
| 70 | 375        | 299     | 284        |
| 84 | 390        | 313     | 300        |
| 98 | 408        | 324     | 315        |

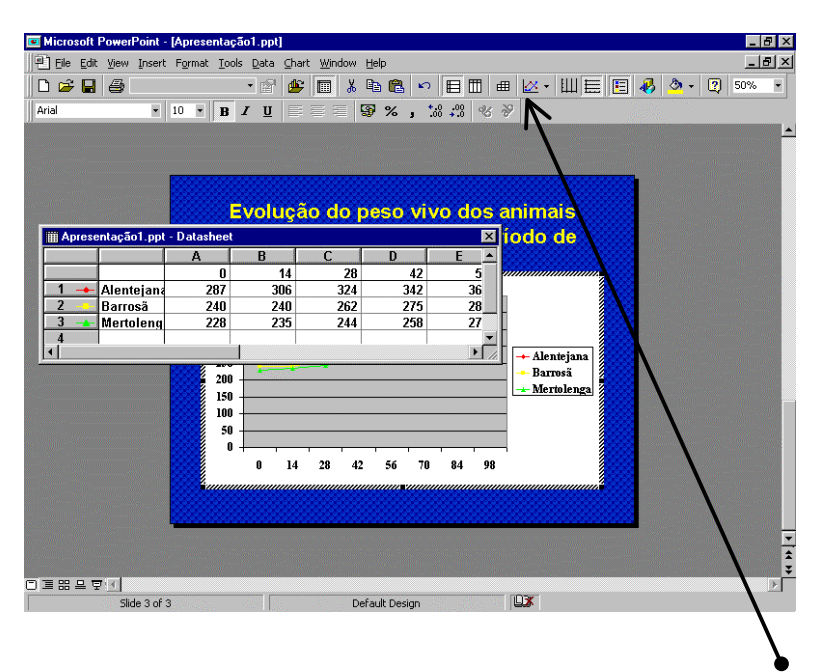

- Depois de escrever todos os dados, feche a caixa. Antes, indique na barra de ferramentas gerais que pretende construir um gráfico de linhas
- Em seguida deverá proceder a diversas formatações no gráfico:
- Valores presentes nos eixos e legenda: vermelho, tipo de letra TAHOMA, tamanho de letra 18, *bold*
- Títulos dos eixos: amarelo, tipo de letra TAHOMA, tamanho de letra 18, bold
- Raça Alentejana linha vermelha
- Raça Barrosã linha azul
- Raça Mertolenga linha verde
- Área do gráfico branco
- Área da legenda vermelho
- Localização da legenda por baixo do gráfico
- Escala do eixo dos y valor mínimo 200

• Seleccione o gráfico clicando duas vezes. Em seguida pode seleccionar a parte do gráfico a formatar com um clique do rato ou através da barra de ferramentas gerais.

| 📧 Microsoft PowerPoint - [Apresentação].p                                                                                                    | pt]                                                                                                    |                           |         |
|----------------------------------------------------------------------------------------------------|----------------------------------------------------------------------------------------------------|---------------------------|---------|
| Ele Edit View Insert Format Tools Da                                                                                                    | Na Charle Window Help                                                                                                    |                           |         |
| Category Axis                                                                                                    |                                                                                                    | ■ K · III) 등 ( EI 🚸 💆 · U | 0 50% • |
| Category Axis Tale<br>Legend<br>Rick Area<br>Value Axis<br>Value Axis Major Gridlines<br>Value Axis Tale<br>Series "Alentejana"<br>Series "Barrosä"<br>Series "Barrosä"<br>Series "34netejana"<br>Series "34netejana"<br>S | lução do peso vivo dos a<br>três raças durante o per<br>ensaio<br>0 14 28 42 56 70<br>Dias<br>+ Alentejana + Barosã + Mer | animais<br>iodo de        |         |
|                                                                                                    |                                                                                                    |                           |         |
|                                                                                                    | Defects Design                                                                                                    |                           | Þ       |
| Slide 3 of 3                                                                                                    | Derauk Design                                                                                                    |                           |         |

 Proceda às formatações atrás referidas no gráfico. A título de exemplo apresenta-se a caixa de formatação da escala do eixo dos y

| Microsoft PowerPoint - [Apresentação1.ppt]      |                                                                                                    |
|-------------------------------------------------|----------------------------------------------------------------------------------------------------|
| 📳 Eile Edit ⊻iew Insert Format Tools Data ⊆hart | Format Axis                                                                                                    |
| □ □ □ □ □ □ □ □ □ □ □ □ □ □ □ □ □ □ □           | Patterns       Scale       Font       Number       Alignment       2       50%         Value (Y) axis scale       Auto       Iminimum:       200       Iminimum:       2       50%       Iminimum:       2       50%       Iminimum:       2 <t< th=""></t<> |
| 250                                             | OK Cancel                                                                                                    |
| 200 \$                                          |                                                                                                    |
| 0                                               | 14 28 42 56 70 84 98<br>Dias                                                                                                    |
|                                                 | Alentejana Barrosä Mertolenga                                                                                                    |
|                                                 |                                                                                                    |
| [] 클 맘 므 및 1]                                   | Defection Design                                                                                                    |

Tal como acontece com as tabelas, também os gráficos presentes nos *slides* podem também ser construídos noutras aplicações. Para isso no menu *Insert*, seleccione a opção *Object* e em seguida indique que pretende criar um novo objecto numa determinada

aplicação ali referida. Desta forma, poderá criar uma o gráfico numa dessas aplicações, mas directamente no s*lide* em que o pretende na sua apresentação em POWER POINT. Poderá também importar um gráfico criado noutro programa. Também no menu *Insert*, seleccione a opção *Object* mas, neste caso indique que pretende utilizar uma *file* já existente (*create from file*) e indique a *drive* em que se encontra.

# Finalmente, pretende apresentar as conclusões do seu trabalho. Para isso escolha no *layout* o *slide* em branco.

Neste slide deverá:

- i) Escolher o fundo
- ii) Inserir um formato pré definido de texto (*Word Art*) para o título do *slide* no canto superior esquerdo
- iii) Inserir um logotipo no canto superior direito
- iv) Inserir uma caixa de texto para as conclusões

#### i) Escolha o fundo (Format Background)

Escolha para o fundo uma fotografia

- Na barra de menus escolha o menu Format seguido de Background
- Na caixa de diálogo Background deverá escolher Fill effects
- Aparece uma segunda caixa de diálogo onde na opção Picture deverá clicar em Select picture.
- Na nova caixa que aparece indique que a imagem que pretende se encontra na *drive a:* e que tem o nome de bovinos. jpg, *clique* em *OK*
- Clique em Apply para formatar o fundo apenas do slide em que está a trabalhar

| Microsoft PowerPoint - [Apresentação1.ppt]                                     | _ <del>_</del> 7 × |
|--------------------------------------------------------------------------------|--------------------|
| He Edit View Insert Format Tools Slide Show Window Help                        | <u>_ 6 ×</u>       |
| D 🗳 🖬 🎒 🖤   X 🖻 🛍 🚿   🕫 • 🖓 🦃 🧠 😻 🐻 🔜 🛍 🖉 🗁 🐨 🔹 🕺                              |                    |
| Times New Roman • 24 • B I U S ■ ■ = 12 12 12 A A A + ↔ 翰                      |                    |
|                                                                                |                    |
| Fill Effects                                                                   | <u>-</u>           |
| Gradient Texture Pattern Picture                                               |                    |
| Picture:                                                                       | 22                 |
| Look jn: 의 3½ Floppy (A:) 또 요구한 문화했다.                                          |                    |
| ALENTEJANA.jpg                                                                 | ОК                 |
| BARROSÄ.jpg                                                                    | Cancel             |
| LOGOTIPO.gif                                                                   | Advanced           |
| MERTOLENGA.jpg                                                                 |                    |
|                                                                                |                    |
|                                                                                |                    |
|                                                                                |                    |
|                                                                                |                    |
| Find files that match these search criteria:                                   |                    |
| File name:                                                                     | Eind Now           |
| Files of type: All Pictures (*.emf;*.wmf;*.jpg;*.jpeg; Last modified: any time | New Search         |
| 5 file(s) found.                                                               | Ţ.                 |
|                                                                                |                    |
|                                                                                |                    |

### ii) Insira um formato de texto pré definido (Word Art) para o título do slide

 No menu Insert, escolha Picture e em seguida Word Art. Seleccione o formato que mais lhe agradar e clique em OK. Na caixa de diálogo escreva conclusões CONCLUSÕES e clique em OK.

| 🔜 🖬 Ot Ol 🍂                | :©u   ≠ =    | E 🍖 ≫y 🖉<br>WordArt Gallo | r   fill  <br>ery<br>Det style: |                       |          | n i<br>Maria | ?          |     | -<br> |
|----------------------------|--------------|---------------------------|---------------------------------|-----------------------|----------|--------------|------------|-----|-------|
|                            |              | WordArt                   | WordArt                         | WordAry               | WordArt  | WordArt      | <b>W</b>   |     |       |
|                            |              | WordArt                   | WordArt                         | WordArt               | WordArt  | WordArt      | W          |     |       |
|                            |              | WordArt                   | WordArt                         | Word Art<br>Word Art  | WordArt  | WordArt      | W          |     |       |
|                            |              | WordArt                   | WordArt                         | WordArt               | libelite | wordfi       |            |     |       |
|                            |              | WordAnt                   | Harbe                           |                       |          | Warderi      | 7 <b>N</b> |     |       |
|                            |              |                           |                                 |                       |          | ОК           | Cancel     |     |       |
|                            |              |                           |                                 |                       |          |              |            | st. |       |
| 重 맒 므 및 ◀<br>Draw ▾ ┠ ⓒ Au | toShapes 🕶 ` |                           |                                 | <u>ð</u> - <u>1</u> - | A - = =  |              | 7          |     |       |

• Coloque a caixa de texto no canto superior esquerdo do *slide* 

Na *barra de desenho* encontra-se um botão que permite aceder directamente ao *WordArt* sem ser necessário recorrer ao menu *Insert*.

#### iii) Insira um logotipo no canto superior direito

- Insira no slide o logotipo que se encontra na drive a: com a designação logotipo.gif
- Reduza o tamanho do logotipo e coloque-o no canto superior direito do slide
- Utilizando a *barra de imagem* transforme a imagem do logotipo em *Watermark*

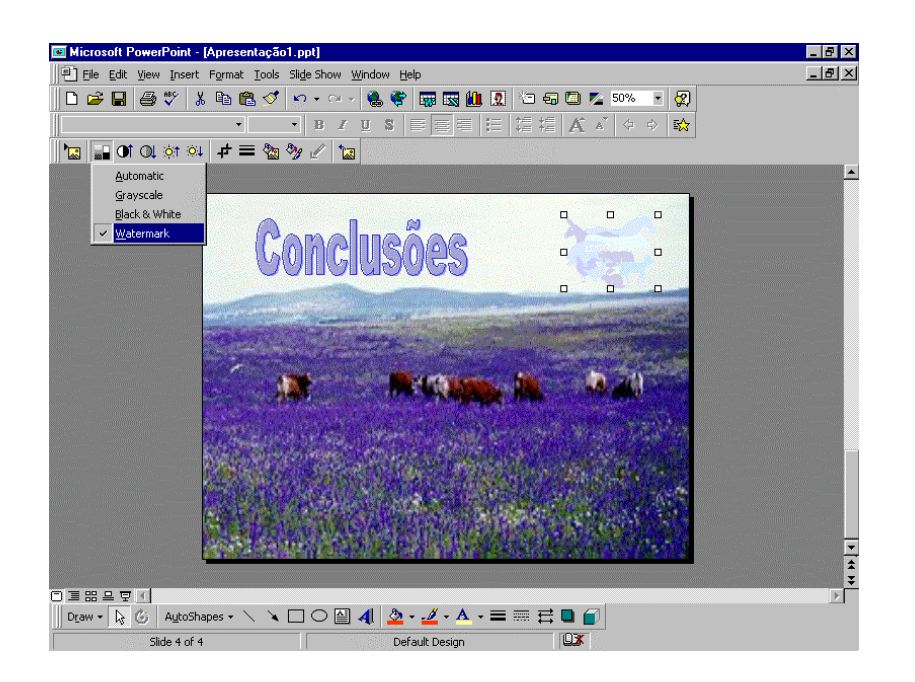

#### iv) Insira uma caixa de texto para as conclusões

- Insira uma caixa de texto no centro do *slide* e escreva:
- À mesma idade e nas mesmas condições de alimentação intensiva a raça Alentejana tem uma velocidade de crescimento superior
- À mesma idade e nas mesmas condições de alimentação intensiva as raças Barrosã e Mertolenga têm uma velocidade de crescimento semelhante
- As dietas utilizadas não afectam significativamente a velocidade de crescimento
- Formate o texto com as seguintes características: amarelo, tipo de letra TIMES NEW ROMAN, tamanho de letra 32, alinhado, minúsculas, alinhado ao centro

OS SLIDES DA SUA APRESENTAÇÃO ESTÃO PRONTOS...

... clique no botão Slide Sorter View da barra de comando do modo de visualização (ou escolha a opção Slide Sorter no menu View) para visualizar todos ao mesmo tempo.

| 🖭 Microsoft PowerPoint - [Apresentaç                                                                                        | ăo1.ppt]                                                                                                    |                                                                                                    |                                                                                                    |
|----------------------------------------------------------------------------------------------------|----------------------------------------------------------------------------------------------------|----------------------------------------------------------------------------------------------------|----------------------------------------------------------------------------------------------------|
| Eile Edit View Insert Format Tool                                                                                           | s Sli <u>d</u> e Show <u>W</u> indow <u>H</u> elp                                                                                                    |                                                                                                    | _8×                                                                                                    |
| 🛛 🗅 🖨 🔛 🎒 🖏 🖓                                                                                                    | ។ 🗠 - Ci - 🤮 🔮                                                                                                    | : 😇 🏭 😰 🏷 🚭 🖾 💆 66%                                                                                                    | - 😨                                                                                                    |
| So Transition                                                                                                    | <ul> <li>No Effect</li> </ul>                                                                                                    | • 🖸 🗘 🔮 💁                                                                                                    |                                                                                                    |
| CRESCIMENTO DE BOVINOS<br>DE RACAS PORTUGUESAS<br>O Raise da Actor<br>Maise da Martin<br>Maise da Martin<br>Maise da Martin | Cilicotrus do trabalio<br>Deserta des rues<br>Delineamento coperimental<br>Resultados<br>Conclusions                                                                                                    | OBJECTIVOS<br>Deventos<br>terretarios nos<br>constituios nos<br>constituios nos<br>deventos<br>devento | RAÇA BARROSĂ<br>Kicko<br>Sta<br>Kicko<br>Kicko<br>                                                                                                    |
| $\mathbf{r}$                                                                                                    | Poso who initial poso who final e<br>velocidade de recollitornio das<br>animals em ensailo<br><u>Transmisso arrowa (initialero)</u><br><u>Transmisso arrowa (initialero)</u><br><u>Transmisso arrowa (initialero)</u><br><u>Transmisso arrowa (initialero)</u><br><u>Transmisso arrowa (initialero)</u><br><u>Transmisso arrowa (initialero)</u> | Fields do do posolutivo dos sinin nis<br>de trós reads durante o portoso do<br>osado<br>de trós reads<br>de trós reads<br>de trós                                                                                                    | Conclusion           The second second secon |
| Slide Sorter View                                                                                                    |                                                                                                    |                                                                                                    | ×                                                                                                    |
| Slide Sorter                                                                                                    | Default                                                                                                    | Design                                                                                                    |                                                                                                    |

### UTILIZAR A APRESENTAÇÃO CRIADA

Tal como se optou inicialmente, a apresentação que acabou de criar destina-se a ser utilizada ligando o computador a um equipamento de projecção. De qualquer forma, poderá sempre redimensionar os seus *slides* se pretender utilizá-los de outro modo.

- Para isso, no menu *File* escolha *Setup* e indique qual o novo tamanho dos *slides* da sua apresentação. Tem disponíveis diversas opções:
- On-screen show a opção escolhida inicialmente, destina-se a utilizar a apresentação ligando o computador a um equipamento de projecção.
- Letter paper configura os slides para as dimensões indicadas
- A4 papel configura os slides para as dimensões indicadas
- 35 mm slides preenche a área de um diapositivo na horizontal. Deve escolher estar opção quando pretende produzir diapositivos utilizando um Slide Maker
- Overhead optimiza os slides para ser utilizados como transparências para retroprojecção.
- Banner altera os slides para um formato tipo 'faixa'
- Custom opção que permite definir as dimensões pretendidas para os slides

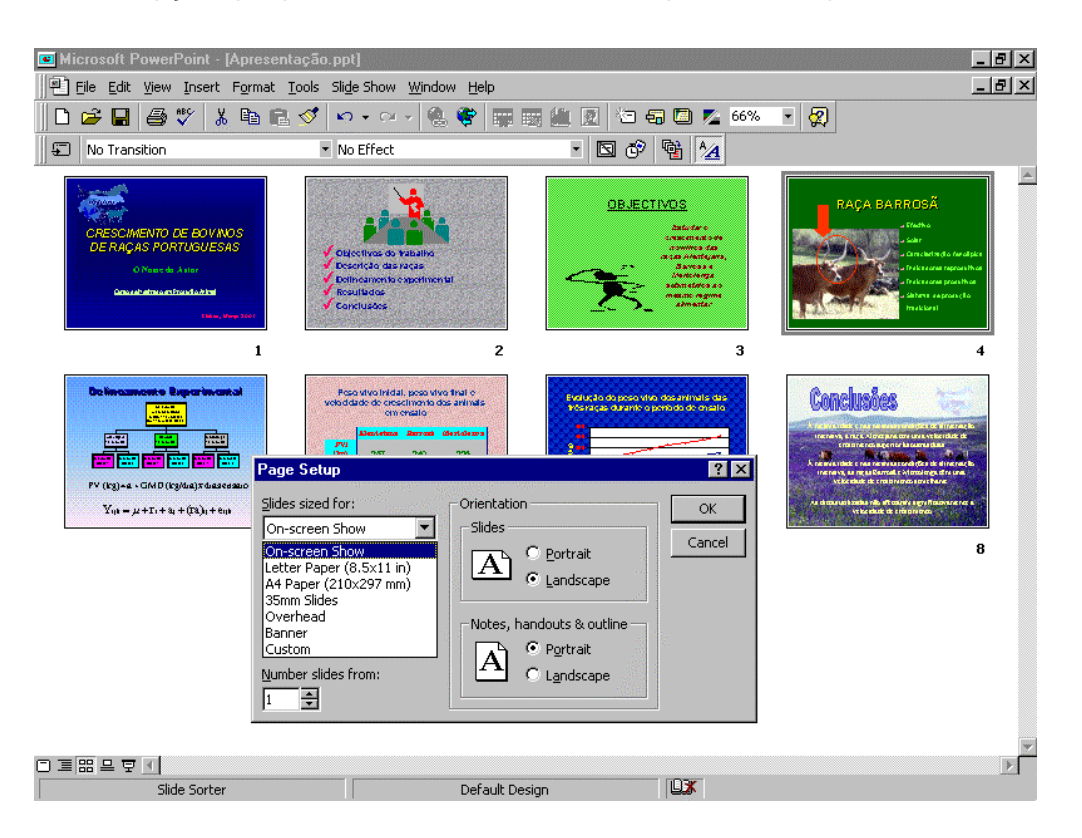

• Na caixa de diálogo *Page setup* poderá ainda alterar a orientação tanto dos *slides* como de folhas de anotações (*notes*), folhas de *slides* (*handouts*) e folhas de texto (*outlines*)

#### PREPARAR O SLIDE SHOW

Um *Slide Show* é uma apresentação animada dos *slides*, directamente no monitor do computador ou projectada utilizando um equipamento apropriado ligado ao computador.

A animação pode consistir apenas na substituição sucessiva dos *slides*, não sendo para isto necessária qualquer alteração aos seus *slides* já preparados. No entanto, causa naturalmente mais impacto criar efeitos visuais e/ou sonoros na entrada e/ou saída de cada *slide* e na construção de cada um.

#### Deverá agora animar a sua apresentação:

- i) Animar a transição entre os *slides* em termos visuais e sonoros
- ii) Animais a construção de cada slide em termos visuais e sonoros

#### i) Anime a transição entre os *slides*

• No menu *Slide show* escolha a opção *Slide transition* 

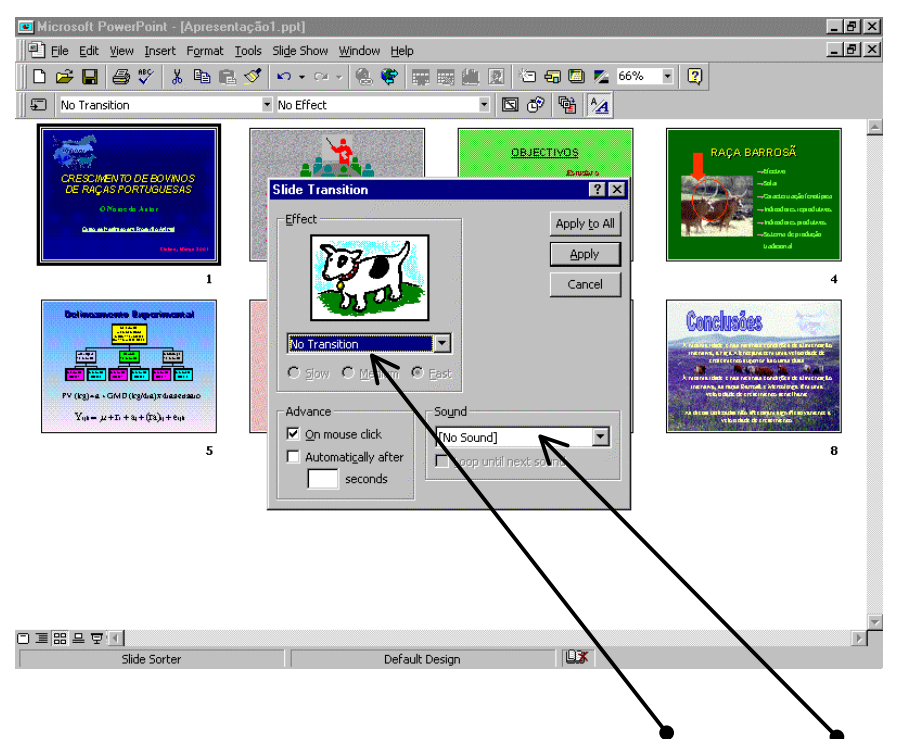

- A caixa de diálogo Slide transition permite criar efeitos visuais e sonoros na transição entre os slides e determinar como é comandada a transição entre os slides (por ordem do utilizador através de clique no rato ou da tecla page down ou automaticamente depois de um tempo definido pelo utilizador).
- Os efeitos visuais e sonoros de transição podem ser aplicados a todos os slides da apresentação (Apply to all) ou apenas ao slide seleccionado (Apply)

Antes de continuar deverá criar um último *slide* e formatar o fundo com uma cor escura para que quando terminar a sua apresentação apareça este depois do *slide* de conclusões e não todos os *slides* no modo de visualização *Slide sorter*.

- No modo de visualização Slide sorter seleccione com um clique o primeiro slide
- No menu *Slide transition* escolha para a entrada do primeiro *slide* o efeito visual *Box out* e o efeito sonoro *Drum roll, clique* em *Apply.*

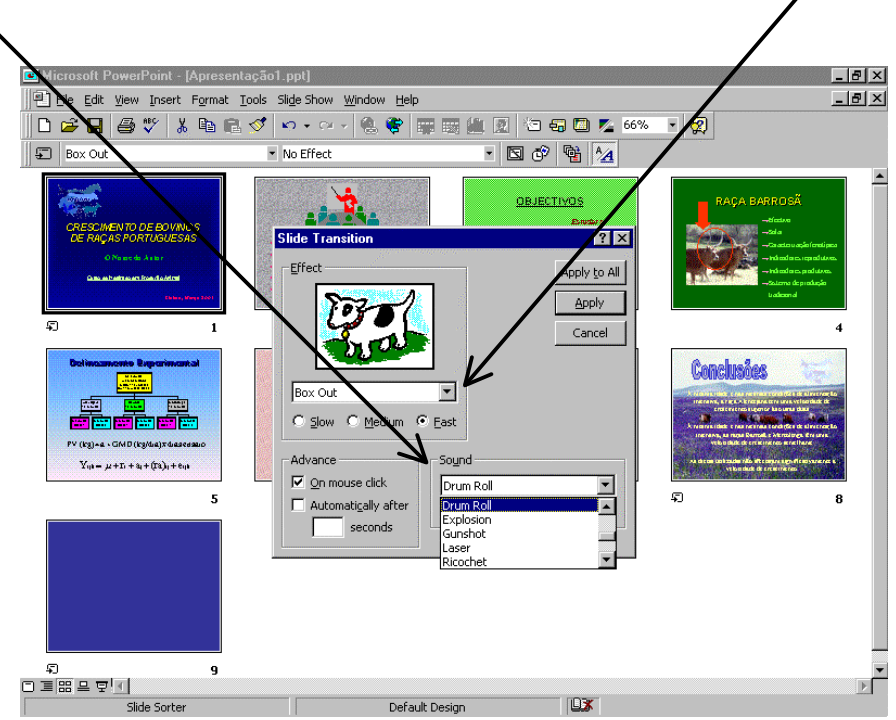

- Para o *slide* de conclusões escolha o efeito visual *Dissolve* e o efeito sonoro *Laser*
- Para a transição para o último *slide* (fundo escuro) escolha o efeito visual *Box in* e o efeito sonoro *Applause*
- Para os restantes slides escolha o efeito visual Split horizontal out e o efeito sonoro Slide projector, clique em Apply. Para seleccionar estes slides, no modo de visualização Slide sorter clique em cada slide premindo simultaneamente a tecla Shift.

#### ii) Anime a construção de cada *slide*

Para animar o que se encontra em cada *slide* pode optar por uma animação pré-definida (menu *Slide show,* opção *Preset animation* ou pode personalizar a animação em cada *slide* (menu *Slide show,* opção *Custom animation*).

- No menu View ou na barra de comando do modo de visualização escolha a opção Slide. Coloque o primeiro slide (título) na área de trabalho
- No menu Slide show escolha a opção Custom animation
- Na caixa de diálogo Custom animation, na opção Timing aparecem janelas onde se referem a ordem de animação dos objectos do slide, os objectos não animados e a sua identificação dentro do slide

| Microsoft PowerPoint - [Apresentação.ppt]                                                                                                    |
|----------------------------------------------------------------------------------------------------|
| P Ele Edit View Insert Format Iools Slide Show Window Help                                                                                                    |
|                                                                                                    |
| · 21+ · B Z U S ≡ ≡ ≡ ⊟ ⊑ ⊑ ⊑ A A ↔ ↔ ↔                                                                                                    |
| 🔚 🖬 01 01 対 44 手 三 28 🦻 ビ 📷                                                                                                    |
| Custom Animation                                                                                                    |
| Animation order  I. Title 1  Cescular for the second second secon |
| Picture frame 4                                                                                                    |
| □ = = = □     □     □     □     □     □       □ crew - 1s     C     △     ↓     △     ↓     ↓       Side 1 of 8     Default Design     □     □                                                                                                    |
|                                                                                                    |

- Na janela de objectos sem animação deverá seleccioná-los e *clicar* em *Animate* (na ordem em que pretende que apareçam no *slide*) para que passem para a janela onde se refere a ordem de animação. Em *Start animation* indique que a animação de cada objecto deverá ser automática, 0.5 segundos depois do acontecimento anterior
- Em seguida, na opção *Effects*, escolha o efeito visual e de som para cada objecto presente no *slide*

| C Microsoft PowerPoint - Idoresentação pot                                                                                                    | - ALX  |
|----------------------------------------------------------------------------------------------------|--------|
| File Edit View Insert Format Tools Slide Show Window Help                                                                                                    |        |
|                                                                                                    |        |
|                                                                                                    |        |
|                                                                                                    |        |
| 🔚 🖬 01 04 対 科   中 = 強 🥠 ビ   国                                                                                                    |        |
| Custom Animation                                                                                                    |        |
| Animation order<br>1. Tele 1<br>2. Text 2<br>3. Text 3<br>4. Picture frame 4<br>Catalogue and the frame of the frame of |        |
| Timing Effects Chart Effects Play Settings                                                                                                    |        |
| Fly From Left All at once                                                                                                    |        |
| [No Sound]       Image: Constraint of the second of the second of the seco                                                   | ,<br>T |
|                                                                                                    |        |
|                                                                                                    | Þ      |
| Draw ▼  k   ③   AutoShapes ▼ \ \ \ □ ○ 🗎 - 41   ② ▼ - 2 ▼ ▲ ▼ = = = 🛱 🖬 👘                                                                                                    |        |
| Slide 1 of 8 Default Design                                                                                                    |        |

- Para o *slide* de título a ordem de animação deverá ser a seguinte e deverá escolher os seguintes efeitos visuais e sonoros (quando terminar *clique* em *OK*)
- *Title 1* efeito visual *Appear*, sem efeito sonoro

- Title 2 efeito visual Fly from left, sem efeito sonoro
- Title 3 efeito visual Fly from right, sem efeito sonoro
- Picture frame 4 efeito visual Fly from top, efeito sonoro Explosion
- No segundo *slide* (esquema da apresentação) apenas o texto (iText 2) deverá ser animado com o efeito visual *Blinds horizontal*, activar a opção grouped by 1<sup>st</sup> level paragraphs para que os assuntos a abordar apareçam um de cada vez
- No terceiro *slide* (objectivos) a animação deverá ser a seguinte:
- 1º Object 2 efeito visual Crawl from top, efeito sonoro Chime
- 2º Text 3 efeito visual Appear, sem efeito sonoro
- No quarto *slide* (Raça Barrosã) a animação deverá ser a seguinte:
- 1<sup>o</sup> *Text 2* efeito visual *Fly from right,* efeito sonoro *Drive in*, activar a opção *grouped by* 1<sup>st</sup> *level paragraphs* para que os assuntos a abordar apareçam um de cada vez
- 2º Object 3 efeito visual Fly from left, sem efeito sonoro
- 3º Oval 4 efeito visual Blinds vertical, efeito sonoro Breaking glass
- 4º Striped right arrow 5 efeito visual Blinds vertical, efeito sonoro Breaking glass

Em vez de animar separadamente a circunferência e a seta que para ela aponta, o efeito será certamente melhor se na sua apresentação estes dois desenhos aparecerem simultaneamente. Assim, no modo de visualização *slide* seleccione os dois desenhos (prima o botão esquerdo do rato e arraste até que o rectângulo formado permita seleccioná-los). Em seguida *clique* em *Draw* na *barra de desenho* e escolha *Group*. Os dois desenhos passam a constituir um grupo que poderá então animar com o efeito visual *Blinds vertical* e o efeito sonoro *Breaking glass*.

- No quinto *slide* (Delineamento experimental) a animação deverá ser a seguinte:
- 1º Object 2 efeito visual Box out, efeito sonoro Ricochet
- 2º Object 4 efeito visual Box out, efeito sonoro Ricochet
- 3<sup>o</sup> Object 3 efeito visual *Box out*, efeito sonoro *Ricochet*
- No sexto *slide* (Tabela) a animação deverá ser a seguinte:
- 1º Object 2 efeito visual Crawl from bottom, efeito sonoro Camera
- No sétimo *slide* (Gráfico) a animação deverá ser a seguinte:
- 1º Chart 2 efeito visual Appear, efeito sonoro Whoosh, introduzir os elementos do gráfico por séries (by series) (No caso dos gráficos a animação deverá ser escolhida na opção Chart effects da caixa de diálogo Custom animation)
- No oitavo e último slide (Conclusões) a animação deverá ser a seguinte:
- 1<sup>o</sup> *Text 2* efeito visual *Fly from bottom-right,* efeito sonoro *Laser,* activar a opção grouped by 1<sup>st</sup> level paragraphs para que as conclusões apareçam uma de cada vez

### IMPRIMIR A APRESENTAÇÃO

O POWER POINT permite imprimir a sua apresentação de diversas formas.

• No menu File escolha Print. Poderá optar entre as seguintes formas:

| Microsoft PowerPoint - [Apresenta<br>Elle Edit View Insert Format Iv                                                                                                    | ção1.ppt]<br>pols Sli <u>d</u> e Show <u>Wi</u> ndow <u>H</u> e                     |               |                                                                                                    | _ = = ×         |
|----------------------------------------------------------------------------------------------------|-------------------------------------------------------------------------------------|---------------|----------------------------------------------------------------------------------------------------|-----------------|
| No Transition                                                                                                    | ♥ ♥ ♥ ♥ ♥ ♥ ♥ ♥ ♥ No Effect                                                         | · · · · ·     | • • • • • • • • • • • • • • • • • • •                                                                                                    |                 |
| Print - Apresentação Lopi<br>Printer<br>Name:  +P DeskJet 52<br>Status: Idle<br>Type: HP DeskJet 52<br>Where: LPT1:<br>Comment:<br>Print range<br>Cultar side<br>Cultar side<br>Cultar side<br>Cultar side<br>Cultar side<br>Print what: Sides<br>Print what: Sides<br>Print Print what: Sides<br>Print Print what: Sides<br>Print what: Sides<br>Print Print what: Sides<br>Print Print what: Sides<br>Print Print What: Sides<br>Print Print P | D Printer Printer Silde ranges. For example, se per page) es per page) es per page) | Print to file | And the second second s | ACAR BARROS<br> |
| Slide Sorter                                                                                                    | Def                                                                                 | ault Design   |                                                                                                    |                 |

- i) Slides um slide em cada folha
- ii) Folhas de slides (handouts) com dois, três ou seis slides por página

| File     | Edit ' | /iew | Insert | Forr    | nat | Tools | Slide | e Sha | w \   | Vinde | ow I | Help      |            |      |       |    |       |    |          |          |     |   |   |  |  | 8 |
|----------|--------|------|--------|---------|-----|-------|-------|-------|-------|-------|------|-----------|------------|------|-------|----|-------|----|----------|----------|-----|---|---|--|--|---|
|          |        | ;    | 19 3   | ( De    | (P) | - Mr  | 10    |       | -<br> | 0     | . 0  | <br>P   6 | <b>.</b> 5 | R (1 | k     | 1  | 54    |    |          | <u> </u> | %   | • | 2 |  |  |   |
| Times Ne | ew Rom | an   |        |         | • 2 | :4    | •     | в     | I     | U     | S    |           | ≣          | 1    | 1     | Ť. |       |    | <b>A</b> | A.       | ¢ 1 | ⇒ |   |  |  |   |
|          | 1 O İ  |      | 対応     | , l .ef | =   | 2     | Q.y.  | J     | +     |       |      | <u> </u>  | 3          |      | dine. | 4  | ver i | S. |          |          |     |   |   |  |  |   |
|          |        |      |        |         | _   |       | _     | -     |       |       |      |           |            | V    | /     | 8  |       |    |          | 1        |     |   |   |  |  |   |
|          |        |      |        |         |     |       |       |       |       |       |      |           |            | V    |       |    |       |    |          |          |     |   |   |  |  |   |
|          |        |      |        |         |     |       |       |       |       |       |      |           |            |      |       |    |       |    | _        |          |     |   |   |  |  |   |
|          |        |      |        |         |     |       |       |       |       |       |      |           |            | _    |       |    |       |    | _        |          |     |   |   |  |  |   |
|          |        |      |        |         |     |       |       |       |       |       |      |           |            | _    |       |    |       |    | -        |          |     |   |   |  |  |   |
|          |        |      |        |         |     |       |       |       |       |       |      |           |            | _    |       |    |       |    | -        |          |     |   |   |  |  |   |
|          |        |      |        |         |     |       |       |       |       |       |      |           |            |      |       |    |       |    |          |          |     |   |   |  |  |   |
|          |        |      |        |         |     |       |       |       |       |       |      |           |            | _    |       |    |       |    | -        |          |     |   |   |  |  |   |
|          |        |      |        |         |     |       |       |       |       |       |      |           |            | _    |       |    |       |    | _        |          |     |   |   |  |  |   |
|          |        |      |        |         |     |       | ų, -  |       |       |       |      |           |            | _    |       |    |       |    | _        |          |     |   |   |  |  |   |
|          |        |      |        |         |     |       |       |       |       |       |      |           |            |      |       |    |       |    | -        |          |     |   |   |  |  |   |
|          |        |      |        |         |     |       |       | _     |       |       |      |           |            |      |       |    |       |    |          | 1.1.1    |     |   |   |  |  |   |
|          |        |      |        |         |     |       |       |       |       |       |      |           |            | _    |       |    |       |    | -        |          |     |   |   |  |  |   |
|          |        |      |        |         |     |       |       |       |       |       |      |           |            | _    |       |    |       |    | -        |          |     |   |   |  |  |   |
|          |        |      |        |         |     |       |       |       |       |       |      |           |            | _    |       |    |       |    | _        |          |     |   |   |  |  |   |
|          |        |      |        |         |     |       |       |       |       |       |      |           |            |      |       |    |       |    | -        |          |     |   |   |  |  |   |
|          |        |      |        |         |     |       |       |       |       |       |      |           |            |      |       |    |       |    |          |          |     |   |   |  |  |   |
|          |        |      |        |         |     |       |       |       |       |       |      |           |            |      |       |    |       |    |          |          |     |   |   |  |  |   |

iii) Folhas de anotações (notes pages) – o programa permite criar e imprimir folhas destinadas a anotações que podem escritas no próprio programa ou depois das folhas impressas. As anotações podem ser escritas directamente *clicando* no local apropriado da Note page (o modo de visualização Notes pages tem que estar activo) ou escolhendo Speaker notes no menu View. Neste caso não é necessário que o modo de visualização Notes pages esteja activo e aparece uma caixa de diálogo com o número do slide e onde se deve proceder às anotações necessárias.

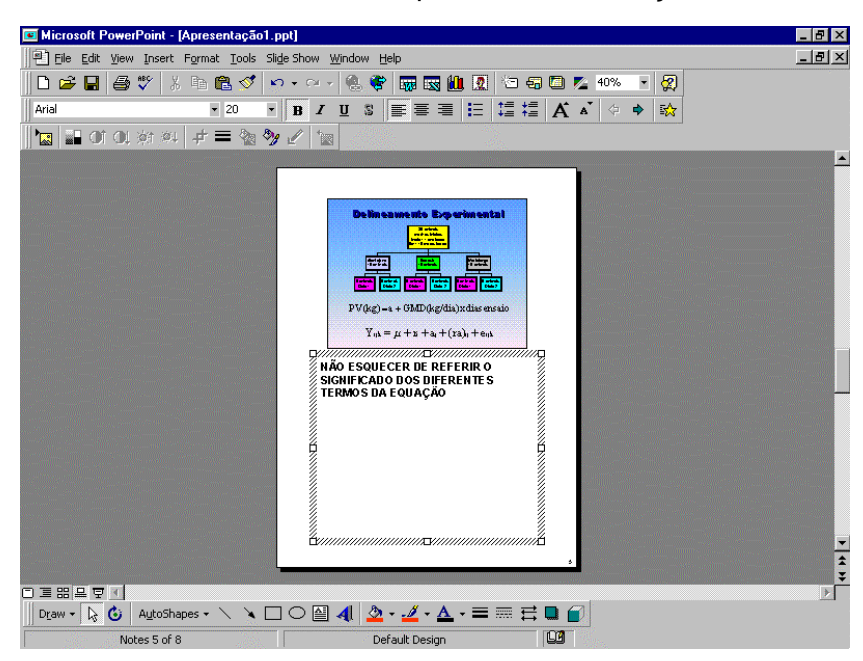

 iv) Folhas de texto (outline view) – onde figura o texto escrito em caixas de texto pré definidas, com ou sem a formatação do texto, e onde possível adicionar, excluir e alterar texto

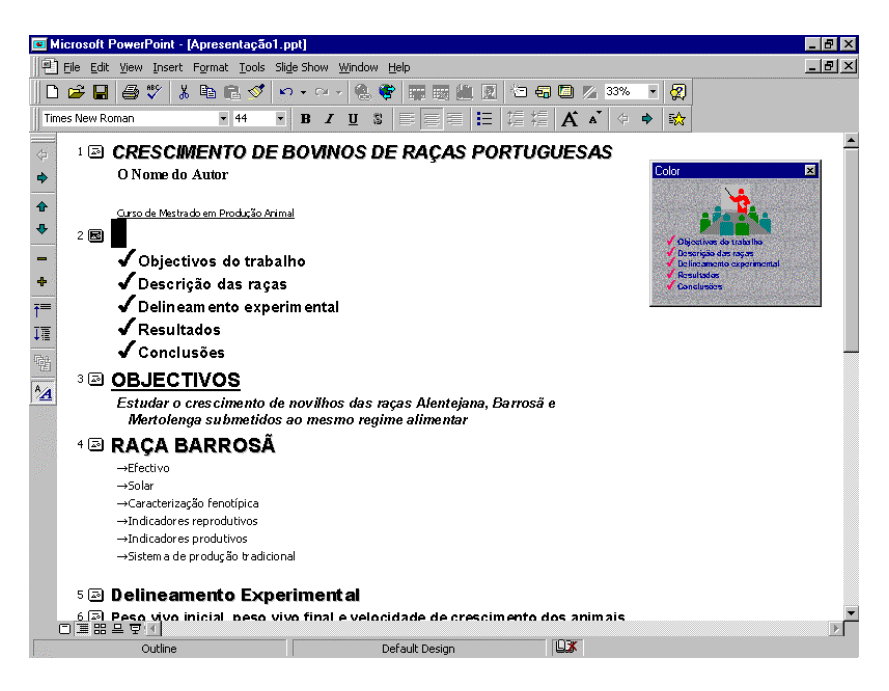

### ANEXO

A directoria **Imagens PowerPoint** do CD que acompanha este manual contém os seguintes ficheiros de imagem necessários para a execução dos exercícios propostos:

| Nome do ficheiro | Tamanho | Тіро       |  |  |  |  |  |
|------------------|---------|------------|--|--|--|--|--|
| BARROSÃ          | 57 KB   | JPEG Image |  |  |  |  |  |
| BOVINOS          | 20 KB   | JPEG Image |  |  |  |  |  |
| LOGOTIPO         | 8 KB    | GIF Image  |  |  |  |  |  |

Esta directoria contém também o ficheiro **Apresentação.pps** (do tipo Microsoft PowerPoint Slide Show) onde pode visualizar como deve ficar a apresentação criada por si com a realização do exercício.